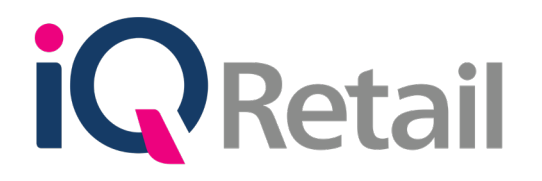

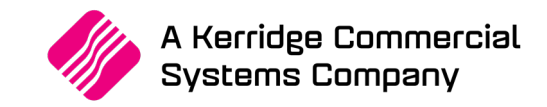

# IQ DELIVERIES AND COLLECTIONS

A Kerridge Commercial Systems Company iQ Retail Pty (Ltd) Registered Office: First Floor, 25 Quantum Road, Technopark, Stellenbosch 7600, Company Reg No. 2000/020305/07. VAT Number: 4760205510

# PREFACE

This is the IQ Deliveries and Collections guide for IQ Retail (PTY) Ltd Accounting Software Systems. It will cover in detail, the technical aspects which are applicable to the IQ Enterprise Accounting Software system.

The IQ Deliveries and Collections document will by no means make an expert of you, but it will aid in configuration of the IQ Deliveries and Collections for it to function correctly with the IQ Enterprise Accounting Software system.

Although every effort has been made to keep this IQ Deliveries and Collections document up to date, some of the screen examples may not be 100% the same as the ones reflected in previous versions of IQ Deliveries and Collections. This is due to the continuous development and improvement of the IQ Deliveries and Collections.

Unfortunately, there will be a discrepancy from time to time. We do apologize for the inconvenience that it may cause.

Should you feel that the IQ Deliveries and Collections document is inadequate or requires further explanation or more and better examples, please feel free to email us.

We would love to have some feedback to improve the IQ Deliveries and Collections document in some way or another.

Regards,

IQ Retail (PTY) LTD

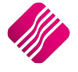

# **CONTENTS**

# INTRODUCTION

| SETUP                                                                                                    | 6                                                                     |
|----------------------------------------------------------------------------------------------------|-----------------------------------------------------------------------|
| Maintain Vehicles                                                                                                    | 9                                                                     |
| Button Functionality                                                                                                    | 9                                                                     |
| Maintain Status Type                                                                                                    | 11                                                                    |
| Button Functionality                                                                                                    | 12                                                                    |
| Maintain Delivery Areas                                                                                                    | 16                                                                    |
| Button Functionality                                                                                                    | 17                                                                    |
| Cancel                                                                                                    | 17                                                                    |
| Filter                                                                                                    | 17                                                                    |
| Visible Fields                                                                                                    | 17                                                                    |
| Export                                                                                                    | 17                                                                    |
| New                                                                                                    | 17                                                                    |
| Edit                                                                                                    | 17                                                                    |
| Delete                                                                                                    | 17                                                                    |
| Accept                                                                                                    | 17                                                                    |
| Enable Strict Credit Note Control                                                                                                    | 18                                                                    |
| Enable Audit Reasons                                                                                                    | 18                                                                    |
| OTHER SETTINGS                                                                                                    | 19                                                                    |
| Stock Items                                                                                                    | 20                                                                    |
| Major Stock Departments                                                                                                    | 21                                                                    |
| Warehouses                                                                                                    | 22                                                                    |
| IN PROCESSING MODULE                                                                                                    | 23                                                                    |
| DELIVERIES AND COLLECTIONS MAINTENANCE                                                                                                    | 27                                                                    |
| Sort Order                                                                                                    | 28                                                                    |
| Number                                                                                                    | 28                                                                    |
| Document                                                                                                    | 28                                                                    |
| Date                                                                                                    | 28                                                                    |
| Debtor Account                                                                                                    | 28                                                                    |
| Stock Code                                                                                                    | 28                                                                    |
| Report Selection                                                                                                    | 29                                                                    |
| Invoice Instruction                                                                                                    | 29                                                                    |
| Issue Summary Report                                                                                                    | 29                                                                    |
| Outstanding Items Report                                                                                                    | 29                                                                    |
| Completed Items Report                                                                                                    | 30                                                                    |
| Selected Vehicle Issue Report                                                                                                    | 30                                                                    |
|                                                                                                    |                                                                       |
| Items To Be Delivered Report                                                                                                    | 30                                                                    |
| Items To Be Delivered Report<br>Picking Slip                                                                                                    | 30<br>32                                                              |
| Items To Be Delivered Report<br>Picking Slip<br>Audit Summary                                                                                                    | 30<br>32<br>32                                                        |
| Items To Be Delivered Report<br>Picking Slip<br>Audit Summary<br>DELIVERIES And COLLECTIONS MAINTENANCE                                                                                       | 30<br>32<br>32<br><b>33</b>                                           |
| Items To Be Delivered Report<br>Picking Slip<br>Audit Summary<br>DELIVERIES And COLLECTIONS MAINTENANCE<br>Show Which                                                                         | 30<br>32<br>32<br><b>33</b><br>33                                     |
| Items To Be Delivered Report<br>Picking Slip<br>Audit Summary<br>DELIVERIES And COLLECTIONS MAINTENANCE<br>Show Which<br>Current                                                              | 30<br>32<br>32<br><b>33</b><br>34<br>34                               |
| Items To Be Delivered Report<br>Picking Slip<br>Audit Summary<br>DELIVERIES And COLLECTIONS MAINTENANCE<br>Show Which<br>Current<br>History                                                   | 30<br>32<br>32<br>33<br>34<br>34<br>34<br>34                          |
| Items To Be Delivered Report<br>Picking Slip<br>Audit Summary<br>DELIVERIES And COLLECTIONS MAINTENANCE<br>Show Which<br>Current<br>History<br>Colour Legend                                  | 30<br>32<br>32<br>33<br>34<br>34<br>34<br>34<br>34                    |
| Items To Be Delivered Report<br>Picking Slip<br>Audit Summary<br>DELIVERIES And COLLECTIONS MAINTENANCE<br>Show Which<br>Current<br>History<br>Colour Legend<br>Completed                     | 30<br>32<br>32<br><b>33</b><br>34<br>34<br>34<br>34<br>34<br>34<br>34 |
| Items To Be Delivered Report<br>Picking Slip<br>Audit Summary<br>DELIVERIES And COLLECTIONS MAINTENANCE<br>Show Which<br>Current<br>History<br>Colour Legend<br>Completed<br>Partially Issued | 30<br>32<br>32<br>33<br>34<br>34<br>34<br>34<br>34<br>34<br>34        |

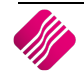

6

| Picking Slip Has Been Printed        | 34                            |
|--------------------------------------|-------------------------------|
| Available Filters                    | 34                            |
| Issue Information                    | 34                            |
| Invoice Date                         | 35                            |
| Document                             | 35                            |
| Account                              | 35                            |
| Account Name                         | 35                            |
| Delivery Date                        | 35                            |
| Stock Code                           | 35                            |
| Stock Description                    | 35                            |
| Invoiced Qty                         | 35                            |
| Refunded Qty                         | 35                            |
| Issued Qty                           | 35                            |
| To Be Delivered                      | 35                            |
| To Be Returned                       | 35                            |
| Button Functionality On Current      | 36                            |
| Select Visible                       | 36                            |
| Export                               | 36                            |
| Filter                               | 36                            |
| Report                               | 36                            |
| Flash Reports                        | 36                            |
| Delivery Date                        | 37                            |
| Archive Completed                    | 37                            |
| Return To Current                    | 38                            |
| Issuing Of Stock                     | 38                            |
| Issue Cancellations                  | 38                            |
| Add Manual Entry                     | 39                            |
| Close                                | 39                            |
| ADD MANUAL ENTRY                     | 39                            |
| Document                             | 39                            |
| Account                              | 39                            |
| Stock Item                           | 39                            |
| Status                               | 40                            |
| Date                                 | 40                            |
| Delivery Date                        | 40                            |
| Available Quantity                   | 40                            |
| Cancel                               | 40                            |
| Accept                               | 40                            |
| ISSUING OF STOCK                     | 41                            |
| Selected Item                        |                               |
| All Items For Selected Debtor        | 41                            |
| All Items For Selected Invoice       | 41                            |
| All Items For Selected Delivery Area | 41                            |
| ISSUINC OF STOCK                     | 40                            |
| Darametere                           | 42                            |
| raiameters<br>Vehicle Capacity       | 42<br>42                      |
| Colour Legend                        | 42<br>42                      |
|                                      | 42                            |
|                                      | נ <del>ו</del><br>כו          |
| Stock Description                    | כ <del>ר</del><br>כו <i>ג</i> |
| Document                             | כ <del>ר</del><br>כו <i>ג</i> |
| Document                             | CF                            |

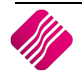

| Credit Note          | 43 |
|----------------------|----|
| Delivery Area        | 43 |
| Status               | 43 |
| Status Description   | 43 |
| Status Qty           | 44 |
| Available Qty        | 44 |
| Delivery Vehicle     | 44 |
| Issue Qty            | 44 |
| Button Functionality | 44 |
| Allocate Status      | 45 |
| Enable Editing       | 46 |
| Disable Editing      | 47 |
| Recon Report         | 47 |
| Design               | 47 |
| Process And Preview  | 47 |
| Process And Print    | 47 |
| Cancel               | 47 |
| ISSUE CANCELLATIONS  | 48 |
| Cancel Date          | 49 |
| Colour Legend        | 49 |
| Available Filters    | 49 |
| Issue Information    | 50 |
| Document             | 50 |
| Date                 | 50 |
| Status               | 50 |
| Status Description   | 50 |
| Vehicle              | 50 |
| Vehicle Description  | 50 |
| Issued Qty           | 50 |
| Cancel               | 51 |
| CREDIT NOTES         | 51 |

# **CREDIT NOTES**

2019

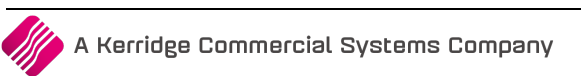

# INTRODUCTION

The Deliveries and Collections module has been designed to assist the user in keeping track of all stock that need to be delivered to, or that need to be collected by customers.

**Example**: The client goes to a Home & Appliances store to buy a new kettle and fridge for the kitchen, a new television and a new mirror for the bathroom. The client will pay at one till from everything bought, but he can only take the kettle with him. The television needs to be collected at the warehouse, the fridge needs to be delivered and the client can only collect the mirror the next day, as it still needs to be cut.

The Delivery and Collections module allows the user to manage exactly what happens to which item. When the sale is processed, an Invoice as well as Invoice Instructions will be printed. The user takes the invoice and the kettle that he can take with him, as well as the instruction to collect the television at the warehouse. At the warehouse a picking slip can be printed and the stock controller will issue the correct television to the client. Other instructions are printed, one at the offsite warehouse where the fridges are kept and one at the glass store where the correct size and shape of mirror can be cut.

At the offsite warehouse the stock controller can print a picking slip, to enable the picker to go and fetch the correct fridge. This fridge can be allocated to a specific vehicle for delivery and the user can even decide which route should be used to the delivery address.

The next day, the client phones the glass warehouse and states that he doesn't have the necessary equipment to transport the mirror without breaking it. The user can then change the status on the issue, from "to collect" to "to deliver".

On the way to the client, the mirror brakes. The user can cancel the issue for this specific delivery and the system will show that a new mirror needs to be issued. If the client doesn't want this mirror anymore, a credit note can be processed to cancel the issue.

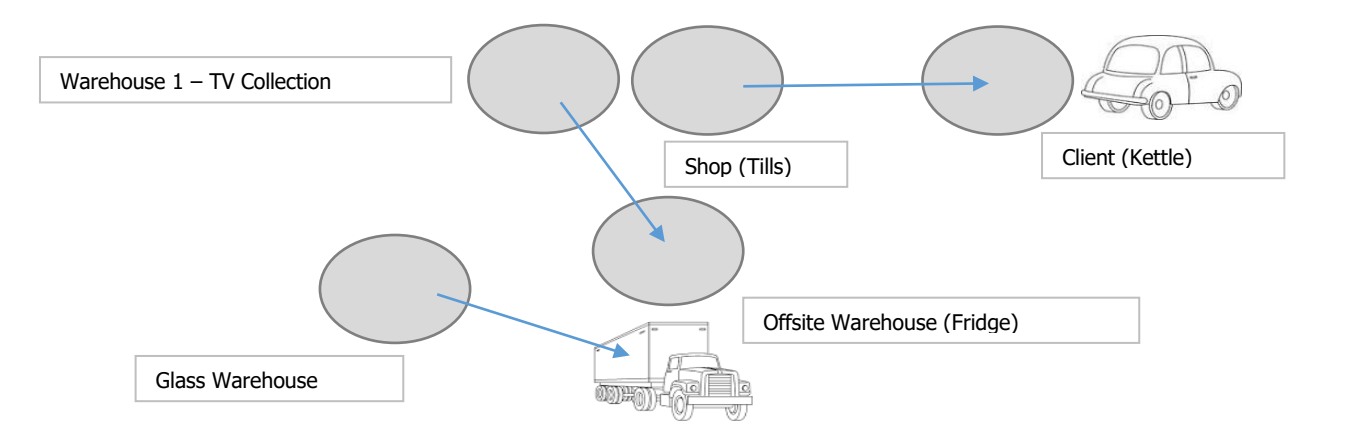

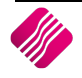

# SETUP

The first thing to do is to enable Deliveries and Collections on the system.

From the IQ Main menu  $\rightarrow$  Utilities  $\rightarrow$  Setup  $\rightarrow$  Company Details  $\rightarrow$  Default Setting (1).

| iQ                                                               | Company Details Version 2015.0.4.3                                                                        | ? ×      |
|------------------------------------------------------------------|----------------------------------------------------------------------------------------------------|----------|
| Company Details Company Logo Control Numbers Default Settings    | s (1) Default Settings (2) Enterprise Settings Closing Dates Integration Accounts Tax Rates EMail Extra C | harges   |
| Default Settings - Page 1                                        |                                                                                                    |          |
| To quickly find                                                  | d an option, start typing. Up and down arrows move between highlighted items.                             |          |
| Enable Tender Screen Security                                    | Use Auto Manufacturing In invoicing Display all available Prices for Custom Price                         | e list   |
| Enable Supervisor Overrides on Tender Screen                     | Auto-Generate References for Ledger Journals                                                              |          |
| Stock Adjustment Confirmation                                    | Enable Wildcard / Partial Searching for Lookup Dialogs Allow Document Scanning in Deliveries              |          |
| Link Major and Minor Departments                                 | Automatically Allocate to Oldest Balance Allow Multiselect processing of Documents                        |          |
| Link Minor Departments and Stock Categories                      | Allow Changing of Line Total in Processing Module                                                         |          |
| Link Stock Categories and Stock Ranges                           | Enforce Completion of User Defined Fields in Processing                                                   |          |
| Enable Quotes & Purchase Order Indicator                         | Enable Style Management                                                                                   |          |
| Link Job card Number to Purchase Order                           | Enable Cash Deposits in Order Modules                                                                     |          |
| Limit Quantity on GRV from Purchase Order                        | Enable Easy Identification in Quotes                                                                      |          |
| Enable External Charges                                          | <ul> <li>Enable Consolidated Ordering</li> </ul>                                                          |          |
| <ul> <li>Disable Dot Matrix Advanced Printing Options</li> </ul> | <ul> <li>Enable Consolidated Ordering Auto Transfering</li> </ul>                                         |          |
| Enable Weekly Age Analysis Reports                               | Relax Supplier Invoice No Checking (Limit To Supplier)                                                    |          |
| <ul> <li>Show Auto Generated Relations</li> </ul>                | Enable GRV Control Total                                                                                  |          |
| Do order control on purchase orders                              | Enable Multiple Beeps on Item Not Found Errors                                                            |          |
| Print Debtors Receipts in Invoicing                              | Enable Voucher Tender Validation                                                                          |          |
| <ul> <li>Enable Deliveries and Collections</li> </ul>            | Clear Expired Vouchers on End of Day                                                                      |          |
| Show Supplier Code in Processing Module                          | Enable TV Licenses in Sales Orders                                                                        |          |
| Check for Duplicate Order Numbers in Processing Module           | Enable One Step Warehouse Transfers                                                                       |          |
| <ul> <li>Stock Multiple Bin Locations</li> </ul>                 | Allow Line by Line Credit limit check                                                                     |          |
| PDF Exports - Use Embedded Fonts                                 | Show Landed Cost in Processing                                                                            |          |
| Use Rep Per Line Item In Processing Module                       | Prevent Discount Tender % on Promotions                                                                   |          |
| Auto-Populate Account Numbers                                    | Prevent Discount Tender % on Non Discount Items                                                           |          |
|                                                                  |                                                                                                    |          |
| <u>د</u>                                                         |                                                                                                    | /        |
|                                                                  |                                                                                                    |          |
|                                                                  |                                                                                                    |          |
|                                                                  |                                                                                                    |          |
|                                                                  |                                                                                                    |          |
|                                                                  |                                                                                                    |          |
|                                                                  |                                                                                                    |          |
|                                                                  |                                                                                                    |          |
|                                                                  |                                                                                                    | <b>V</b> |
|                                                                  |                                                                                                    |          |
|                                                                  |                                                                                                    | Accept   |

Enable Deliveries and Collections by ticking it and click on Accept to save the change.

The second thing to do is to configure the Deliveries and Collections Parameters under Module Parameters. This will enable the user to setup delivery vehicles, delivery areas and status types. If the status types are not setup, the following message will appear when entering the processing module:

|   | Error                                                                                                    | x  |
|---|----------------------------------------------------------------------------------------------------|----|
| 8 | No Default Status Type has been set up for this module. Please go to "Utilities > Setup > Module Parameters >Deliverie<br>and Collections > Maintain Status Types" and select a Default Status for this module.<br>Alternatively, you can disable this error by disabling Deliveries and Collections in your Company Setup. | is |
|   | OK                                                                                                    |    |

**NOTE**: The system will not block the user from continuing with the sale, the transaction will not appear under Deliveries and Collections. In other words, the Deliveries and Collections will not work correctly.

**NOTE**: When "Allow Document Scanning in Deliveries" setting is enabled in Default settings (1), the user will be able to scan in the document for issuing purposes. This setting will allow the user to scan the document and the system will immediately pop up the issue screen.

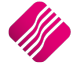

To setup Deliveries and Collections go to IQ main menu  $\rightarrow$  Utilities  $\rightarrow$  Setup  $\rightarrow$  Module Parameters  $\rightarrow$  Stock tab  $\rightarrow$  Deliveries and Collections and click on Setup.

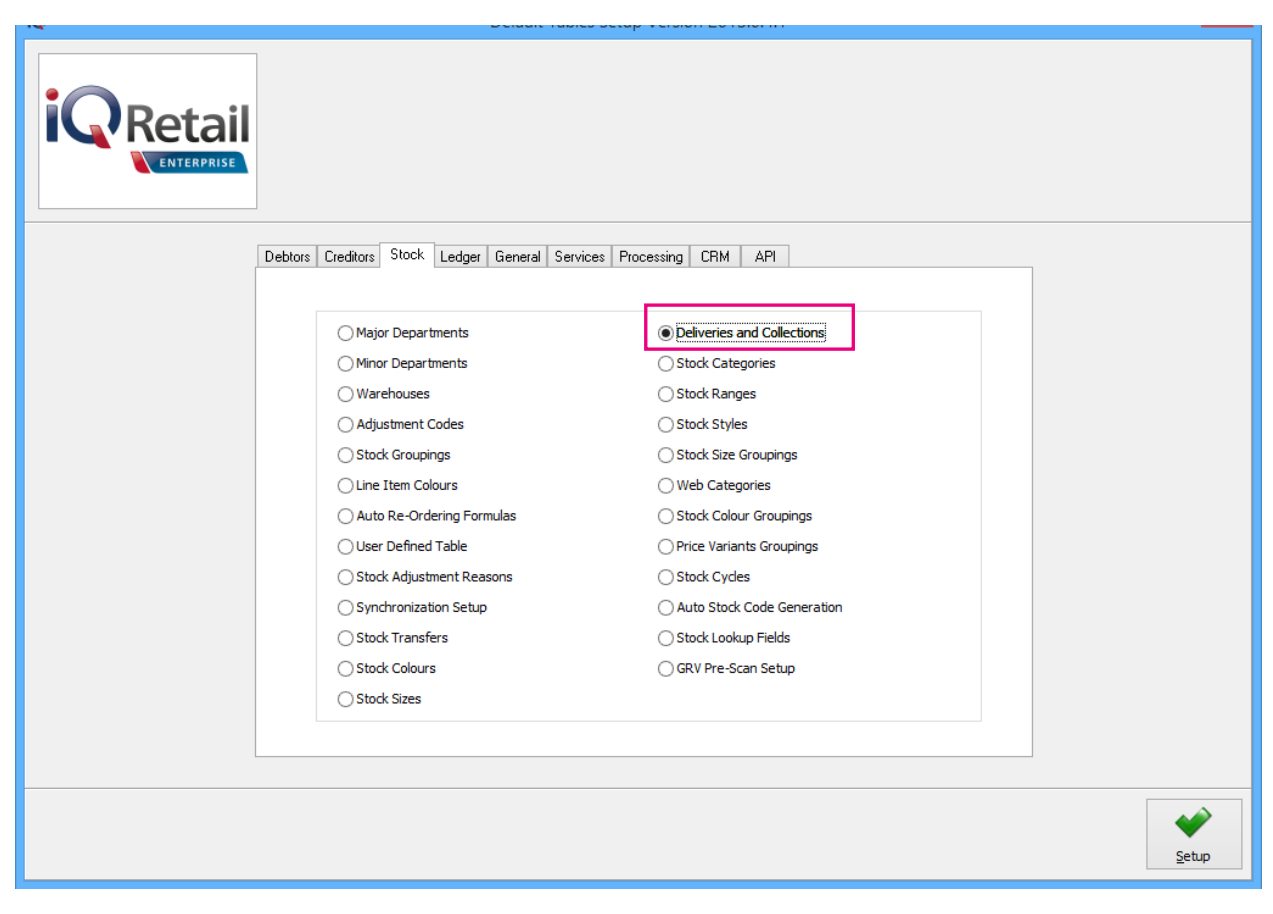

The Deliveries and Collections Setup screen will appear.

| Maintenance | <ul> <li>Maintain Vehicles</li> <li>Maintain Status Types</li> <li>Maintain Delivery Areas</li> <li>Enable Strict Credit Note Control</li> <li>Enable Audit Reasons</li> </ul> |
|-------------|----------------------------------------------------------------------------------------------------|
| Qose        | Setup                                                                                                    |

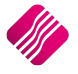

There are five options when opening the Deliveries and Collections Setup: Maintain Vehicles, Maintain Status Types, Maintain Delivery Areas, Enable Strict Credit Note Control and Enable Audit Reasons.

# MAINTAIN VEHICLES

| iQ           | 1                      | Maintain Vehicles Ver | sion 2015. | .0.4.1            |                   | ? ×   |
|--------------|------------------------|-----------------------|------------|-------------------|-------------------|-------|
|              |                        |                       |            | Available Filters |                   |       |
|              |                        |                       |            |                   |                   |       |
| Registration | Description            | Lood Coppoitu         | Linit Mono | Charge Out Pate   | Pouto Description |       |
|              | Head Office Truck      | Load Capacity         | Unit Meas  | Charge Out Hate   | From HO           |       |
| CEM11111     | Tip Truck              | 2500                  |            | 520               | route Description |       |
| CFM78777     | Trailer Truck          | 1000                  |            | 500               | Via Mountain Pass |       |
| JARZA TRAN   | Transport              | 1000                  |            | 1                 | From HO           |       |
| OWN          | Customer's Own Vehicle | 500                   | Kilograms  | 1                 | Own Route         |       |
| PR           | Private Vehicle        | 1                     | Kilograms  | 1                 | 1                 |       |
|              |                        |                       |            |                   |                   |       |
| 4            |                        | 0                     | ŚŐ         | 5                 |                   | ~     |
| Eilter       | Select Visible         | Add                   | Edit       | <u>D</u> e        | elete             | Close |

The vehicle maintenance setup is used to list all the vehicles the company uses for deliveries, with their charge-out rates. These vehicle settings will be used for reporting purposes in Deliveries and Collections.

## **BUTTON FUNCTIONALITY**

#### FILTER

This option allows the user to filter for specific information on this screen.

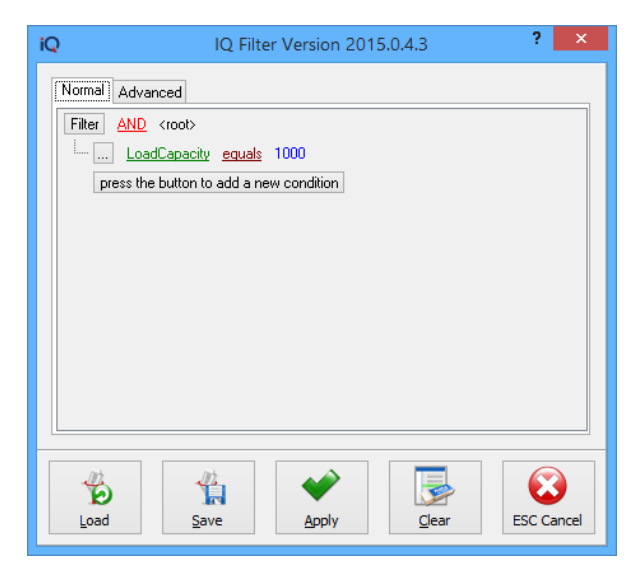

**NOTE**: The filter options are case-sensitive, meaning that if the description was captured as capital letters, the filter option also must be entered as capital letters.

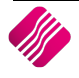

#### SELECT VISIBLE

This option enables the user to change the information visible on the screen.

| iQ                                                                                                    | Select Visible Fields Version 2015.0.4.1                                                                                                    | ? | × |
|----------------------------------------------------------------------------------------------------|----------------------------------------------------------------------------------------------------|---|---|
| ✓ Registration         ✓ Description         ✓ LoadCapacity         ✓ calc_UnitMeasure         ✓ CORate         ✓ RouteDescription         UnitMeasure | This option also allows the user to<br>change the sequence of the information<br>shown and the order of the columns,<br>by dragging and dropping the fields. | n |   |
| Restore Defaults                                                                                                    | Cancel Accept                                                                                                    |   |   |

Click on the Accept button at the bottom of the screen to apply the visible field selection.

#### ADD

| iQ         | Add a Vehicle Version 2015.0.4.0 ? × |                 |               |        |  |
|------------|--------------------------------------|-----------------|---------------|--------|--|
| iQ         | Retail                               |                 |               |        |  |
| Vehicle De | tails                                |                 |               |        |  |
|            | Registration No                      | PR              |               |        |  |
|            | Description                          | Private Vehicle |               |        |  |
|            | Load Capacity                        | 500.00          | Kilograms 🗸 🗸 |        |  |
|            | Charge Out Rate                      | R 1.00          |               |        |  |
|            | Route Description                    | 1               |               |        |  |
|            |                                      |                 |               |        |  |
| Cance      | 2                                    |                 |               | Accept |  |

This option allows the user to add another vehicle to the list.

**NOTE**: All the fields in vehicle maintenance are required fields, meaning the system will not allow the user to continue if the fields are not captured.

#### **REGISTRATION NO**

This will be the vehicle's registration number or a code which can be used to identify the vehicle.

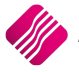

#### DESCRIPTION

This is a short description of the vehicle.

#### LOAD CAPACITY

The load capacity is the maximum amount of weight a vehicle can carry without becoming unstable on the road. The user can distinguish between kilograms and tons by selecting either.

#### **CHARGE OUT RATE**

The charge out rate represents the running cost of the vehicle per kilometer.

#### **ROUTE DESCRIPTION**

The specified route this vehicle is set to take in normal circumstances.

#### EDIT

This option allows the user to edit or change a vehicle's information.

#### DELETE

This option allows the user to delete a vehicle which is no longer used.

#### CLOSE

This option allows the user to close the Vehicle Maintenance screen.

# MAINTAIN STATUS TYPE

To setup the Status Types, select from the IQ main menu Utilities  $\rightarrow$  Setup  $\rightarrow$  Module Parameters  $\rightarrow$  Stock Tab  $\rightarrow$  Select Deliveries and Collections and click on Setup.

| Maintenance | <ul> <li>Maintain Vehicles</li> <li>Maintain Status Types</li> <li>Maintain Delivery Areas</li> <li>✓ Enable Strict Credit Note Control</li> <li>✓ Enable Audit Reasons</li> </ul> |
|-------------|----------------------------------------------------------------------------------------------------|
| Cose        | Setup                                                                                                    |

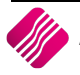

Maintain Status Types:

| i | 2           |                      | Maintain Status Typ | es Version 2015.0.4.1 |                  |          | ?                   | × |
|---|-------------|----------------------|---------------------|-----------------------|------------------|----------|---------------------|---|
|   | •           |                      |                     | Available Filters     |                  |          |                     |   |
|   |             |                      |                     |                       |                  |          |                     |   |
|   |             |                      |                     |                       |                  |          |                     |   |
|   | Code        | Description          |                     |                       | Goods Left Store | MustPrin | MustSave            | ^ |
|   | COL         | To be Collected      |                     |                       | False            | True     | True                |   |
|   | DEL         | To Be Delivered      |                     |                       | False            | True     | True                |   |
|   | ENT         | Enter into Warehouse |                     |                       | False            | True     | True                |   |
|   | GO          | Go with Customer     |                     |                       | True             | False    | False               |   |
|   | TRF         | Stock Transfer       |                     |                       | True             | True     | True                |   |
|   | YRD         | Collect From Yard    |                     |                       | False            | True     | True                |   |
|   |             |                      |                     |                       |                  |          |                     |   |
|   |             |                      |                     |                       |                  |          |                     | * |
|   | ∰<br>Eilter | Select Visible       | Add                 | Edit                  | Delete           |          | ()<br><u>C</u> lose |   |

The Status Types tell the user what happened with the stock that was sold. Example: has the stock gone with the customer, in other words left the store or it will be collected or should it be delivered.

Once an invoice was processed, either via the Processing module or via the POS module, the stock has been deducted from the On-Hand stock. The stock that appears in the transaction in the Deliveries and Collection module doesn't form part of the company's on hand stock on the system anymore, it is stock that has already been sold and deducted from the on-hand quantities.

## **BUTTON FUNCTIONALITY**

#### FILTER

| Normal       Advanced         Filter       AND         Code       Description         Bescription       a new condition         Layout       GoodsLeftStore         MustPrint       MustPrint         MustPrint       ProgTypeAllowed         ProgTypeDefault       Image: Code and a new condition |
|----------------------------------------------------------------------------------------------------|
| Load Save Apply Clear ESC Cancel                                                                                                    |

This option allows the user to filter for specific information on this screen.

**NOTE**: The filter options are case-sensitive, meaning that if the description was captured as capital letters, the filter option also must be entered as capital letters.

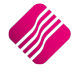

| ✓ Code           |                |        |
|------------------|----------------|--------|
| Description      |                |        |
|                  |                |        |
|                  |                |        |
| MustCaus         |                |        |
| Mustbave         |                |        |
| Layout           |                |        |
| PrinterType      |                |        |
| ProgTypeAllowed  |                |        |
| ProgTypeDefault  |                |        |
|                  |                |        |
|                  |                |        |
|                  |                |        |
|                  |                |        |
|                  |                |        |
|                  |                |        |
|                  |                |        |
|                  |                |        |
|                  |                |        |
|                  |                |        |
|                  |                |        |
|                  |                |        |
|                  |                |        |
|                  |                |        |
|                  |                |        |
|                  |                |        |
|                  |                |        |
|                  |                |        |
|                  |                |        |
|                  |                |        |
|                  |                |        |
| Restore Defaults | <u>C</u> ancel | Accept |

This option enables the user to change the visible information on the screen.

#### **BUTTON FUNCTIONALITY**

#### **RESTORE DEFAULTS**

This option will reset all the changes made and default back to the original IQ field setup.

#### CANCEL

This option will cancel all the changes made and close the Select Visible Fields screen.

#### ACCEPT

This option will accept the selection made and the selected fields will appear on the screen.

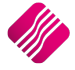

#### ADD

This option allows the user to add a new Status Type to the list.

| -Status Ly | Retail<br>ENTERPRISE           |                                         |
|------------|--------------------------------|-----------------------------------------|
| 0.0.00     |                                |                                         |
|            | Code                           | YRD                                     |
|            | Description                    | Collect from YARD                       |
|            | Stock Has Left the Store       | Tick For Yes                            |
|            | Must Save Info when Processin  | g 🗹 Tick For Yes                        |
|            | Must Print Info when Processin | g 🗹 Tick For Yes                        |
|            | Printer type                   | Order Printer 🗸                         |
|            | Layout Number                  | Default Delivery And Collections Layout |
|            | Processing Modules             | la Maural Dafault                       |
|            | Processing Modu                | le Allowed Default                      |
|            | Credit Notes                   |                                         |
|            | Sales Order                    |                                         |
|            | Quotes                         |                                         |
|            | POS                            |                                         |
|            |                                |                                         |
| Cano       | rel                            | Accept                                  |

#### CODE

This field is for a code for the Status Type. The field is limited to 5 alpha-numeric characters.

#### DESCRIPTION

Enter in this field a meaningful description of the Status Type. This field is limited to 30 alpha-numeric characters.

#### STOCK HAS LEFT THE STORE

This field is used to indicate what happened with the stock at the time when the processing of the sales transaction was done. If the stock has left the store with the customer, the user will tick this box.

#### MUST SAVE INFO WHEN PROCESSING

The user can tick this box if the information must be saved in the Deliveries and Collections module, when a transaction is processed. If this option is not ticked, the transaction information will not appear in the Deliveries and Collection module.

Please note that manual entries can be used, even if "Must Save Info when Processing" is not ticked.

#### MUST PRINT INFO WHEN PROCESSING

The user can tick this box if the information must print when a transaction is processed. If this box is ticked, instructions will print with the invoice to show what must happen. An extra page will print for each status type.

**Example**: If the customer will collect the stock at a later stage, an invoice instruction will print together with the invoice, to state that this stock will be collected. The instruction can either be given to the customer to be taken with when the stock is

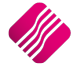

collected or the instruction can be printed at another location where this information will be processed.

**Example**: If a stock item must be delivered, the invoice instruction can be printed at the delivery bay and the invoice will be printed at the till where the customer is paying.

#### PRINTER TYPE

The user can select a specific printer where the Invoice Instruction will print, once the invoice is processed.

**Example**: The customer buys cement in the store, but the stock needs to be collected from the yard, the user can set the system to print the Invoice Instruction at the printer where the yard stock controller's desk is.

#### LAYOUT NUMBER

This option allows the user to select the stationery layout that will be used when printing the documentation. If the default Delivery and Collections layout is not selected, the layouts will need to be modified to accommodate the Deliveries and Collections module.

#### **PROCESSING MODULES**

**Allowed**: The modules that appear on this list are the modules which have been enabled in the Defaults Settings (1). This option allows the user to select in which processing modules the selected Status Type will be available. At least one processing module must be selected.

**Default**: Only one status type can be set as default per processing module. Example: If customers normally take the stock with them after invoicing, the user can setup a Status Type "GO" and this status type will be the default setting on the invoices.

#### EDIT

This option allows the user to edit the information on an existing Status Type.

#### DELETE

This option allows the user to delete an existing Status Type which is no longer used.

**NOTE**: Before a Status Type can be deleted, the user is advised to ensure that there are no outstanding transactions for the selected type.

#### CLOSE

This option allows the user to close the status Types Maintenance screen.

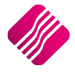

# MAINTAIN DELIVERY AREAS

| Maintenance      |                                                                                                    |
|------------------|----------------------------------------------------------------------------------------------------|
| 0<br>0<br>2<br>2 | Maintain Vehicles<br>Maintain Status Types<br>Maintain Delivery Areas<br>Enable Strict Credit Note Control<br>Enable Audit Reasons |
|                  | Setup                                                                                                    |

The user doesn't have to setup separate delivery areas in this module, the normal delivery routes as setup in the debtor's module, can be used.

Maintain Deliveries and Collections – Delivery Areas:

|                               | Setup Options<br>✓ Enable Area Selection In Processing<br>✓ Use Normal Debtor Delivery Routes | Available Filters<br>Clear Filter |
|-------------------------------|-----------------------------------------------------------------------------------------------|-----------------------------------|
| Retail                        |                                                                                               |                                   |
| Available Areas               |                                                                                               |                                   |
| Code De                       | escription                                                                                    | ^                                 |
| N2 TR                         | AVEL VIA N2                                                                                   |                                   |
|                               |                                                                                               |                                   |
|                               |                                                                                               |                                   |
|                               |                                                                                               |                                   |
|                               |                                                                                               |                                   |
|                               |                                                                                               |                                   |
|                               |                                                                                               |                                   |
|                               |                                                                                               |                                   |
|                               |                                                                                               |                                   |
|                               |                                                                                               |                                   |
|                               |                                                                                               |                                   |
|                               |                                                                                               | <b>v</b>                          |
| р                             |                                                                                               |                                   |
|                               |                                                                                               |                                   |
| V Y                           |                                                                                               |                                   |
| <u>C</u> ancel <u>F</u> ilter | <u>V</u> isible Fields Export                                                                 | New Edit Delete Accept            |

The user can setup the system to enable the area selection as it was selected in the Processing Module or use the Normal Debtor Delivery Routes as setup in the Debtors tab on Module Parameters.

## **BUTTON FUNCTIONALITY**

#### CANCEL

The Cancel option allows the user to close the Deliveries and Collections – Delivery Areas screen.

#### FILTER

The Filter option allows the user to filter for specific information on this screen.

**NOTE**: The filter options are case-sensitive, meaning that if the information was captured into the system as capital letters, the filter option also must be entered as capital letters.

#### **VISIBLE FIELDS**

The Visible fields option allows the user to select which fields to be visible on the screen.

#### **EXPORT**

The Export option allows the user to export the information on the Delivery Areas in the following formats: .CSV (comma delimited), TXT, HTML, XML and XLS (Excel).

#### NEW

The New option allows the user to add more Delivery Areas to the existing list.

| Code                    | N2            |
|-------------------------|---------------|
| Description             | TRAVEL VIA N2 |
| Selection<br>ESC Cancel | F10 Accept    |

#### EDIT

The Edit option allows the user to maintain or edit any of the existing delivery areas.

#### DELETE

The Delete option allows the user to delete a selected delivery area.

**NOTE**: The user is advised to ensure that there are no outstanding transactions for a selected delivery area, before it is deleted.

#### ACCEPT

The Accept option allows the user to save all the information on the Delivery Area screen.

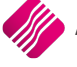

| Maintenance |                                                                                                    |               |
|-------------|----------------------------------------------------------------------------------------------------|---------------|
|             | <ul> <li>Maintain Vehicles</li> <li>Maintain Status Types</li> <li>Maintain Delivery Areas</li> <li>Enable Strict Credit Note Control</li> <li>Enable Audit Reasons</li> </ul> |               |
|             |                                                                                                    | <b>€</b> etup |

This option can be activated to Enable Strict Credit Note Control. The system will not allow the user to process a credit note if the stock was not received back from the client. In other words, if the issued stock item was cancelled, then the system will allow the credit note to pass.

# **ENABLE AUDIT REASONS**

| Maintenance |                                                                       |
|-------------|-----------------------------------------------------------------------|
| •           | Maintain Vehicles<br>Maintain Status Types<br>Maintain Delivery Areas |
|             | Enable Strict Credit Note Control<br>Enable Audit Reasons             |
| Cose        | Setup                                                                 |

If the "Enable Audit Reasons" has been ticked, the system will allow the user to enter a reason for every transaction being processed in the Deliveries and Collections module.

Every process in the Deliveries and Collections module will be logged, i.e. cancel, archive, issue etc.

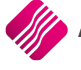

Detailed Reason (Deliveries and Collections):

| User Input                                             |
|--------------------------------------------------------|
| Stock issued for Collections.<br>Mark 10/12/2015 16:05 |
| Cancel                                                 |

The user can type in a reason for the issuing of this stock item, which can be useful for Auditing and reporting purposes.

# **OTHER SETTINGS**

There are a few other Delivery Status Inbound or / Status Outbound settings that are not required, but can be selected if the user wants to.

All modules using Deliveries and Collections will:

- Use the Delivery Status Inbound/Outbound as set up on the Stock Item (if it exists) as first option.
- Use the Delivery Status Inbound/Outbound as set up on the Major Department (if it exists) as second option.
- Use the Delivery Status Inbound/Outbound as set up on the Warehouses (if they exist) as a third option.
- For POS transactions, the system will use the Delivery Status Outbound as selected in the Sales Order or Quote or the Defaults as setup in the Status Maintenance in Module Parameters.
- Use the document Delivery Status Inbound/Outbound as the alternative option (if none of the above are available).

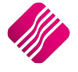

# **STOCK ITEMS**

To setup the Delivery Inbound/Outbound Status on a Stock Item, from IQ main menu  $\rightarrow$  Stock Maintenance. Select the appropriate item and click on Edit.

Select the Item Suppliers Tab. Click on the drop-down menu next to the Delivery Inbound Status and select the appropriate status. Do the same for the Delivery Outbound Status and click on Accept to save the changes made.

| Stock Amendments IQ TRAINING Version 2015.0.4.1 ? 🗙                                                                                                    |                                                    |                 |                    |           |                          |        |                      |   |  |  |  |  |  |
|----------------------------------------------------------------------------------------------------|----------------------------------------------------|-----------------|--------------------|-----------|--------------------------|--------|----------------------|---|--|--|--|--|--|
| ock Details Stock Pricing User Defined Data Multiple Barcodes Item Suppliers Additional Details Associated Items Transaction History Ordering Bin Locations |                                                    |                 |                    |           |                          |        |                      |   |  |  |  |  |  |
| Stock Items Suppliers                                                                                                    |                                                    |                 |                    |           |                          |        |                      |   |  |  |  |  |  |
| Supplier Account                                                                                                    | Supplier Account Supplier Name Supplier Stock Code |                 |                    |           |                          |        |                      |   |  |  |  |  |  |
| ABC001                                                                                                    | ABC001 ABC Whole Sales C1                          |                 |                    |           |                          |        |                      |   |  |  |  |  |  |
| XYZ001                                                                                                    |                                                    | XYZ Wholesalers |                    | cc1       |                          |        |                      |   |  |  |  |  |  |
|                                                                                                    |                                                    |                 |                    |           |                          |        |                      |   |  |  |  |  |  |
| Arrurt                                                                                                    | 48:001                                             | Teleshared      | Main Supplier is   | marked ir | blue                     |        |                      | Ŷ |  |  |  |  |  |
| Account                                                                                                    | ABC Whole Sales                                    | Telephone 1     | 0210005555         | _         |                          |        |                      |   |  |  |  |  |  |
| Account Name                                                                                                    | 45 Orange Road                                     | Collabora       | 0210003330         | _         |                          |        |                      |   |  |  |  |  |  |
|                                                                                                    | Somerset West                                      | Celphone        |                    |           |                          |        |                      |   |  |  |  |  |  |
| Address Details                                                                                                    | 7150                                               | Email           | abc@somewhere.co.z | a         |                          |        |                      |   |  |  |  |  |  |
|                                                                                                    |                                                    |                 |                    |           | Delivery Inbound Status  | ENT v  | Enter into Warehouse |   |  |  |  |  |  |
|                                                                                                    | 45 Orange Road                                     | B2B Account     |                    |           | Delivery Outbound Status | GO 🗸   | Go with Customer     |   |  |  |  |  |  |
| Delivery Address                                                                                                    | Somerset West                                      | B2B Website     |                    | L         | Main Supplier            | ABC001 |                      | ~ |  |  |  |  |  |
| Details                                                                                                    | 7150                                               | Leadtime        | 2Weekly            |           | Supplier's Code          | C1     |                      |   |  |  |  |  |  |
|                                                                                                    |                                                    | Delivery Cycle  | Not Specified      |           | MDR Supplier ID          |        |                      |   |  |  |  |  |  |
| Add Edit                                                                                                    |                                                    |                 |                    |           |                          |        |                      |   |  |  |  |  |  |
| Show Hints                                                                                                    |                                                    |                 |                    |           |                          |        | Accept               |   |  |  |  |  |  |

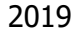

# **MAJOR STOCK DEPARTMENTS**

The user has the option to add a default status to each Major Stock Department.

| iQ     | Stock Department Version 2015.0.4.1 |                                                                                                    |        |  |  |  |  |  |  |  |
|--------|-------------------------------------|----------------------------------------------------------------------------------------------------|--------|--|--|--|--|--|--|--|
|        |                                     |                                                                                                    |        |  |  |  |  |  |  |  |
|        | Deveryburgh News                    |                                                                                                    |        |  |  |  |  |  |  |  |
|        | Department Name                     | 001                                                                                                    |        |  |  |  |  |  |  |  |
|        | Ledger Department                   | CORE                                                                                                    |        |  |  |  |  |  |  |  |
|        | Default Sales Warehouse             |                                                                                                    |        |  |  |  |  |  |  |  |
|        | Default Purchasing Warehouse        | 002                                                                                                    |        |  |  |  |  |  |  |  |
|        | berault Purchasing warehouse        | VU3 V                                                                                                    |        |  |  |  |  |  |  |  |
|        | Local Sales Account                 | 2000.000.000.00 🗸                                                                                             |        |  |  |  |  |  |  |  |
|        | Export Sales Account                | 2000.000.000.00 🗸                                                                                             |        |  |  |  |  |  |  |  |
|        | Cost Of Sales Account               | 1000.000.000.00 🗸                                                                                             |        |  |  |  |  |  |  |  |
|        | Stock Account                       | 3500.000.000.00 🗸                                                                                             |        |  |  |  |  |  |  |  |
|        | Purchases Account                   | 1305.000.000.00 🗸                                                                                             |        |  |  |  |  |  |  |  |
|        | Cost Of Sales Adjustment            | 1000.000.000.00                                                                                               |        |  |  |  |  |  |  |  |
|        | Default Rep                         | 2 V Tommy Percy                                                                                               |        |  |  |  |  |  |  |  |
|        | Maximum Grv Variance%               | 10.00                                                                                                    |        |  |  |  |  |  |  |  |
|        | Apply Maximum Var                   | ✓ Tick for Yes                                                                                                |        |  |  |  |  |  |  |  |
|        | Negative Department                 | Tick for Yes                                                                                                  |        |  |  |  |  |  |  |  |
|        | Auto Re-Ordering Method             | Replenishment v N/A                                                                                           |        |  |  |  |  |  |  |  |
|        | No Commision                        | Tick for Yes                                                                                                  |        |  |  |  |  |  |  |  |
|        | Target GP%                          | 0.00                                                                                                    |        |  |  |  |  |  |  |  |
|        |                                     |                                                                                                    |        |  |  |  |  |  |  |  |
|        | Posting Method                      | Perpetual Stock Control (Post Sales/Stock/Costofsales)     Periodic Stock Control (Post Sales/Purchases Only) |        |  |  |  |  |  |  |  |
|        | Company Default                     | Perpetual Stock Control (Post Sales/Stock/Costofsales)                                                        |        |  |  |  |  |  |  |  |
|        | Delivery Status Inbound             | ENT V Enter into Warehouse                                                                                    |        |  |  |  |  |  |  |  |
|        | Delivery Status Outbound            | GO V Go with Customer                                                                                         |        |  |  |  |  |  |  |  |
| Cancel |                                     |                                                                                                    | Accept |  |  |  |  |  |  |  |

To enable the user to setup Delivery Status Inbound / Outbound on stock departments  $\rightarrow$  Utilities from the IQ main menu  $\rightarrow$  Setup  $\rightarrow$  Module Parameters  $\rightarrow$ Stock  $\rightarrow$  Major Departments and click on Setup.

Select the appropriate department and click on Edit, or click on Add to add a new Department.

The last two options on the screen is to select the Delivery Status Inbound (for transaction to take stock on) and Delivery Status outbound (for transactions for stock leaving the store). Click on the drop-down menu next to the field and select the status needed and Accept to save the changes made.

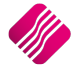

# WAREHOUSES

To setup the Delivery Status Inbound / Outbound for a Warehouse: select from the IQ main menu  $\rightarrow$  Utilities  $\rightarrow$  Setup  $\rightarrow$  Module Parameters  $\rightarrow$  Stock  $\rightarrow$  Warehouses and click on the Setup button at the bottom of the screen.

The Warehouse Maintenance screen will appear, with a list of all the available Warehouses. To edit or add a warehouse, click on the Process button at the bottom of the screen and select either Edit or Add. Click on the drop-down menu next to the Delivery Inbound Status and select the appropriate status. Do the same for the Delivery Outbound Status and click on Accept to save the changes made.

| iQ | Setup Wa                                                                            | rehouse Vers         | ion 2015.0.4.1                         | ? | ×       |
|----|-------------------------------------------------------------------------------------|----------------------|----------------------------------------|---|---------|
| i  |                                                                                     |                      |                                        |   |         |
|    | Warehouse<br>Description                                                            | 001<br>Warehouse A00 | 01                                     |   |         |
|    | Delivery Inbound Status<br>Delivery Outbound Status<br>Exclude from Available Stock | ENT V<br>TRF V       | Enter into Warehouse<br>Stock Transfer |   |         |
|    | Close                                                                               |                      |                                        |   | ><br>pt |

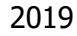

# IN PROCESSING MODULE

If Deliveries and Collections is enabled then the system will have an extra field called status in the processing module. The status will default to the selected default in the status type setup under module parameters or the Outbound Status as setup per stock item or department. Right click on the Status field of the selected line item, to enable editing. The status of the item can be changed to the status the user needs to indicate whether the stock item is for example to be collected or delivered at a later stage or for any status that was set up.

After adding all the stock items in the transaction, the processing system will display and / or print Invoice Instructions for each status used.

Cash sales via the POS module, will use the default status type in the Deliveries and Collections module.

However, when Sales Orders or Quotes are loaded to the POS module, the status types used in the preprocessing transaction will be applicable.

| iQ                                                                                                    |            |              |           |            | IQ En                      | terprise: IQ TR/ | AINING | - [Invoicing \   | ersion 2 | 015.0.4.1]        |         |        |                  |                      | - 0 ×                                   |
|----------------------------------------------------------------------------------------------------|------------|--------------|-----------|------------|----------------------------|------------------|--------|------------------|----------|-------------------|---------|--------|------------------|----------------------|-----------------------------------------|
| Processing Debtors                                                                                                    | Creditors  | Stock        | Ledger    | Utilities  | Support                    | Point of Sale    | CRM    | Windows          | Help     | Shortcuts         |         |        |                  |                      | _ = ×                                   |
| Account Details                                                                                                    |            | Invoice      | Details   |            |                            | Additional Deta  | ils    |                  |          | Stock Item Detail |         |        |                  | Totals               |                                         |
| Account No GRE003                                                                                                    | ~          | Invoice      | Date      | 04/02/2016 | Ψ.                         | Store Departme   | ent    |                  | ~        | Item Code         | BM003   |        |                  |                      |                                         |
| Name and Address Details                                                                                                    |            |              |           |            |                            | Source Docume    | int    | Not Applicable   |          | Description       | Wood    |        |                  |                      |                                         |
| Green Apple                                                                                                    | -          | Invoice      | Number    |            |                            | Source Docume    | anc    | no c rippircobie |          | Pack Size         | 0       |        |                  |                      |                                         |
| 25 Quantum Street                                                                                                    |            | Deliver      | Mothod    |            |                            |                  |        |                  |          | Pack Description  |         |        |                  |                      |                                         |
| Technopark                                                                                                    |            | Deliver      | , mealoa  |            |                            |                  |        |                  |          | Department        | 002     |        | _                | WareHouse            | 001 🗸                                   |
| Stellenbosch                                                                                                    | ~          | Order N      | lumber    |            |                            |                  |        |                  |          | Group Code        | 0008    |        |                  | Internal Order No    |                                         |
| 7600                                                                                                    |            | Rep Nu       | mber      | 1          | ~                          |                  |        |                  |          | Sales Orders      | 0       |        |                  |                      |                                         |
| Tel                                                                                                    |            |              |           |            |                            |                  |        |                  |          | Purchase Orders   | 0       |        |                  | Goods Total          | 1371.25                                 |
| Email info@igretail.co.za                                                                                                    |            | Invoice      | Memo      |            |                            |                  |        |                  |          | Deliveries        | 0       |        |                  | Discount Amot        | 0.00                                    |
| Invoice Disc %                                                                                                    | 0.00 -     | Deliver      | y Note No |            |                            |                  |        |                  |          | Current Stock     | 283     |        |                  | Vat Amount           | 169.40                                  |
|                                                                                                    | 0.00       |              |           |            |                            |                  |        |                  |          | Regular Supplier  | ABC001  |        | _                | Total Quantity       | 100.40                                  |
|                                                                                                    |            |              |           |            |                            |                  |        |                  |          |                   |         |        |                  | Total Quality        | 4.00                                    |
| Code                                                                                                    | Descriptio | on           |           |            |                            |                  |        | Type Uni         | Price    | Qty               |         | Status | Deliv. Area      | Disc % Total         | ^                                       |
| 000000010101                                                                                                    | NIKE PAN   | ITS BS       |           |            |                            |                  |        | P1               |          | 71.25             | 1       | 00 GO  |                  | 0.00                 | 71.25                                   |
| 000000140912                                                                                                    | TOREZ TE   | ENT KHA 11   | MAN       |            |                            |                  |        | CP               |          | 980.00            | 1       |        |                  | 0.00                 | 980.00                                  |
| BM003                                                                                                    | Wood       | -VC SUKg     |           |            |                            |                  |        | P1<br>P1         |          | 120.00            | 1       |        |                  | 0.00                 | 120.00                                  |
| *                                                                                                    | •          |              |           |            |                            |                  |        |                  |          | 0.00              | 0       | 00     |                  | 0.00                 | 0.00                                    |
| Right click on this field "Status"<br>to enable editing. This will enable<br>the user to change the status<br>type from the default to another<br>status from the pull-down menu. |            |              |           |            |                            |                  |        |                  |          |                   |         |        |                  |                      |                                         |
|                                                                                                    |            |              |           |            |                            |                  |        |                  |          |                   |         |        | Promoti<br>Total | on Discount          | Calculate Promotions<br>0.00<br>1371.25 |
| Supervisor Logoff                                                                                                    | t F7 Long  | y<br>g Desc. | F8 Item   | Details    | کُنُ<br><u>A</u> mendments | User Defined     | d Data | CRM              |          |                   | Actions | F      | ilash            | F6 Process & Display | F10 Process & Print                     |

The example above had items for collection, to go, to be delivered and to be collected from the yard.

This system is setup to print instructions for each of the status types used in the transaction, together with the invoice.

On processing the transaction, the invoice is available for viewing or printing. From viewing the invoice, the user can close the screen to view each of the instructions.

On this example above, four (4) reports will print: the original Tax Invoice, Tax Invoice Instruction – To Be Collected, Tax Invoice Instruction – To Be Delivered and a Tax Invoice Instruction – Collect From Yard.

**NOTE**: The user can setup the system to print the instructions at other printers in other departments or locations. Do this in the Module Parameter setup of each Status Type.

In our example used, the user will only carry the one item "Nike pants BS" with him out of the store after payment.

|                                                         |                 |              | Tax Invoice                                              |                                                            |                                        |         |                                  |
|---------------------------------------------------------|-----------------|--------------|----------------------------------------------------------|------------------------------------------------------------|----------------------------------------|---------|----------------------------------|
|                                                         | Invoice From    |              | $\neg$                                                   |                                                            |                                        |         |                                  |
| TO TRAINING                                             |                 |              | Telephon                                                 | *                                                          | 021 8800420                            | ,       |                                  |
| 1st Floor, Moor                                         | stone Building  |              | Fax                                                      |                                                            | 021 8800488                            |         |                                  |
| 25 Quantum Ro                                           | ad              |              | EMail                                                    |                                                            |                                        |         |                                  |
| Techno Park, S                                          | tellenbosch     |              | Vat Regis                                                | stration No                                                | 4511111111                             | 1       |                                  |
| 7600                                                    |                 |              | Invoice D                                                | )ate                                                       | 04/02/2016                             | -       |                                  |
| ,,,,,,,,,,,,,,,,,,,,,,,,,,,,,,,,,,,,,,,                 |                 |              |                                                          |                                                            | 04/02/2016                             |         |                                  |
|                                                         | Invoice To      |              |                                                          | I                                                          | Deliver To                             |         |                                  |
| Green Annie                                             |                 |              | Green A                                                  | nole                                                       |                                        |         |                                  |
| PO Box 15                                               |                 |              | 25 Quar                                                  | tum Street                                                 |                                        |         |                                  |
| Technopark                                              |                 |              | Technop                                                  | ank                                                        |                                        |         |                                  |
| Stelle nbosch                                           |                 |              | Stellenb                                                 | osch                                                       |                                        |         |                                  |
| 7600                                                    |                 |              | 7600                                                     |                                                            |                                        |         |                                  |
|                                                         |                 |              |                                                          |                                                            |                                        |         |                                  |
| Account No                                              | Invoice Date    | Order Num be | er Representative                                        | In                                                         | voice Number                           |         | Pag                              |
| GRE003                                                  | 04/02/2016      |              | 1 Jack Jasper                                            | IN                                                         | VH0398                                 |         | 1 of                             |
| tem Code                                                | Description     |              | Quantity                                                 | UnitPrice                                                  | Disc %                                 | VatAmnt | Line Tot                         |
| 00000010101                                             | NIKE PANTS BS   |              | 1.00                                                     | 62.50                                                      |                                        | 8.75    | 62.                              |
| 00000140912                                             | TOREZ TENT KHA  | A 1 MAN      | 1.00                                                     | 859.65                                                     |                                        | 120.35  | 859.6                            |
| M001                                                    | Cement PVC 50kg | 1            | 1.00                                                     | 175.44                                                     |                                        | 24.56   | 175.4                            |
|                                                         |                 |              |                                                          |                                                            |                                        |         |                                  |
| Extra Charges                                           |                 |              | Number of Items                                          | Subtota                                                    | I (Exclusive)                          |         | 1 202.85                         |
| Extra Charges                                           |                 |              | Number of Items                                          | Subtota<br>Discour                                         | l (Exclusive)                          |         | 1 20 2.85                        |
| Extra Charges                                           |                 |              | Number of Items<br>4<br>Promotional                      | Subtota<br>Discour<br>Vat                                  | l (Exclusive)                          |         | 1 202.85<br>168.40               |
| Extra Charges                                           |                 |              | Number of Items<br>4<br>Promotional<br>Discount Received | Subtota<br>Discour<br>Vat<br>Total                         | l (Exclusive)<br>It                    |         | 1 202.85<br>168.40<br>1 371.25   |
| Extra Charges                                           |                 |              | Number of Items<br>4<br>Promotional<br>Discount Received | Subtota<br>Discour<br>Vat<br>Total                         | l (Exclusive)<br>It                    |         | 1 20 2.85<br>168.40<br>1 37 1.25 |
| Extra Charges<br>Banking Details:                       |                 |              | Number of Items<br>4<br>Promotional<br>Discount Received | Subtota<br>Discour<br>Vat<br>Total                         | I (Exclusive)<br>It                    |         | 1 202.85<br>168.40<br>1 371.25   |
| Extra Charges<br>Banking Details:<br>ABCD               |                 |              | Number of Items<br>4<br>Promotional<br>Discount Received | Subtota<br>Discour<br>Vat<br>Total<br>Currency<br>Currency | I(Exclusive)<br>ht<br>:<br>Rate: 1.00  | 2       | 1 202.85<br>168.40<br>1 371.25   |
| Extra Charges Banking Details: ABCD 2222222             |                 |              | Number of Items<br>4<br>Promotional<br>Discount Received | Subtota<br>Discour<br>Vat<br>Total<br>Currency<br>Currency | I(Exclusive)<br>ht<br>:<br>Rate: 1.00  |         | 1202.85<br>168.40<br>1371.25     |
| Extra Charges Banking Details: ABCD 2222222 Cheque 1111 |                 |              | Number of Items<br>4<br>Promotional<br>Discount Received | Subtota<br>Discour<br>Vat<br>Total<br>Currency<br>Currency | I (Exclusive)<br>It<br>Rate: 1.00      | ,<br>,  | 1 20 2.85<br>168.40<br>1 37 1.25 |
| Extra Charges Banking Details: ABCD 2222222 Cheque 1111 |                 |              | Number of Items<br>4<br>Promotional<br>Discount Received | Subtota<br>Discour<br>Vat<br>Total<br>Currency<br>Currency | l (Exclusive)<br>ht<br>:<br>Rate: 1.00 | ,<br>,  | 1 20 2.85<br>168.40<br>1 37 1.25 |

| Green Apple<br>PO Box 15<br>Technopark<br>Stelenbosch<br>7600<br>Account No<br>GRE003 | Invoice To<br>Invoice Date<br>04/02/2016 | Order Number | Gree<br>25 Q<br>Tech<br>Stell<br>7600<br>Representative<br>1 Jack Jasper | n Apple<br>uantum Street<br>nopark<br>enbosch | Deliver To<br>Invoice Number<br>INVHO398 |   | Page<br>1 of 1      |
|---------------------------------------------------------------------------------------|------------------------------------------|--------------|--------------------------------------------------------------------------|-----------------------------------------------|------------------------------------------|---|---------------------|
| Green Apple<br>PO Box 15<br>Technopark<br>Stellenbosch<br>7600<br>Account No          | Invoice To<br>Invoice Date               | Order Number | Gree<br>25 Q<br>Tech<br>Stell<br>7600<br>Representative                  | n Apple<br>uantum Street<br>nopark<br>enbosch | Deliver To<br>Invoice Number             |   | Page                |
| Green Apple<br>PO Box 15<br>Technopark<br>Stellenbosch<br>7600                        | Іпvоісе То                               |              | Gree<br>25 Q<br>Tech<br>Stell<br>7600                                    | n Apple<br>uantum Street<br>nopark<br>enbosch | D <b>el</b> iver To                      |   |                     |
|                                                                                       | Invoice To                               |              |                                                                          |                                               | Deliver To                               |   | $ \longrightarrow $ |
|                                                                                       |                                          |              |                                                                          |                                               |                                          |   |                     |
| Techno Park, Ste<br>7600                                                              | ellenbosch                               |              | Vat R<br>Invoi                                                           | egistration No<br>ce Date                     | 4511111111<br>04/02/2016                 | 1 |                     |
| 25 Quantum Roa                                                                        | ad                                       |              | E Mai                                                                    | i.                                            | 021 0000400                              |   |                     |
| IQ TRAINING                                                                           | stono Ruilding                           |              | Telep                                                                    | hone                                          | 021 8800420                              | ) |                     |
|                                                                                       | Invoice From                             | n            |                                                                          |                                               |                                          |   | )                   |
| IQ TRAINING                                                                           | Invoice From                             | n            | Telep                                                                    | hone                                          | 021 8800420                              | ) |                     |

The stock which is displayed on the Tax Invoice Instruction – To be Collected, can be taken out of the on-hand stock and be kept separate until the customer comes to collect it.

| tem Code                                                       | Description     |              | Quantity                             | UnitPrice                                     | Disc %                   | VatAmnt | Line Tota |
|----------------------------------------------------------------|-----------------|--------------|--------------------------------------|-----------------------------------------------|--------------------------|---------|-----------|
| GRE003                                                         | 04/02/2016      |              | 1 Jack Jasper                        |                                               | INVHO398                 |         | 1 of 1    |
| Account No                                                     | Invoice Date    | Order Number | Representative                       |                                               | Invoice Number           |         | Page      |
| Green Apple<br>PO Box 15<br>Technopark<br>Stellenbosch<br>7600 |                 |              | Gree<br>25 Q<br>Tech<br>Stel<br>7600 | n Apple<br>uantum Street<br>nopark<br>enbosch |                          |         |           |
|                                                                | Ιπνοία: Το      |              |                                      |                                               | Deliver To               |         |           |
| Techno Park, 9<br>7600                                         | Stellenbosch    |              | Vat R<br>Invoi                       | egistration No<br>ce Date                     | 4511111111<br>04/02/2016 | L       |           |
| 25 Quantum R                                                   | load            |              | E Mai                                | I                                             | 021 0000400              |         |           |
| IQ TRAINING                                                    | nstone Building |              | Telep                                | hone                                          | 021 8800420              |         |           |
| _                                                              | Invoice From    | ı            | $\neg \frown$                        |                                               |                          |         |           |
|                                                                |                 |              |                                      | Debenvereu                                    |                          |         |           |

The user can use the Tax Invoice Instruction – To be Delivered, to take the stock item out of the on-hand stock and assign it to a delivery vehicle, which will be used to deliver the stock to the client.

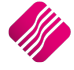

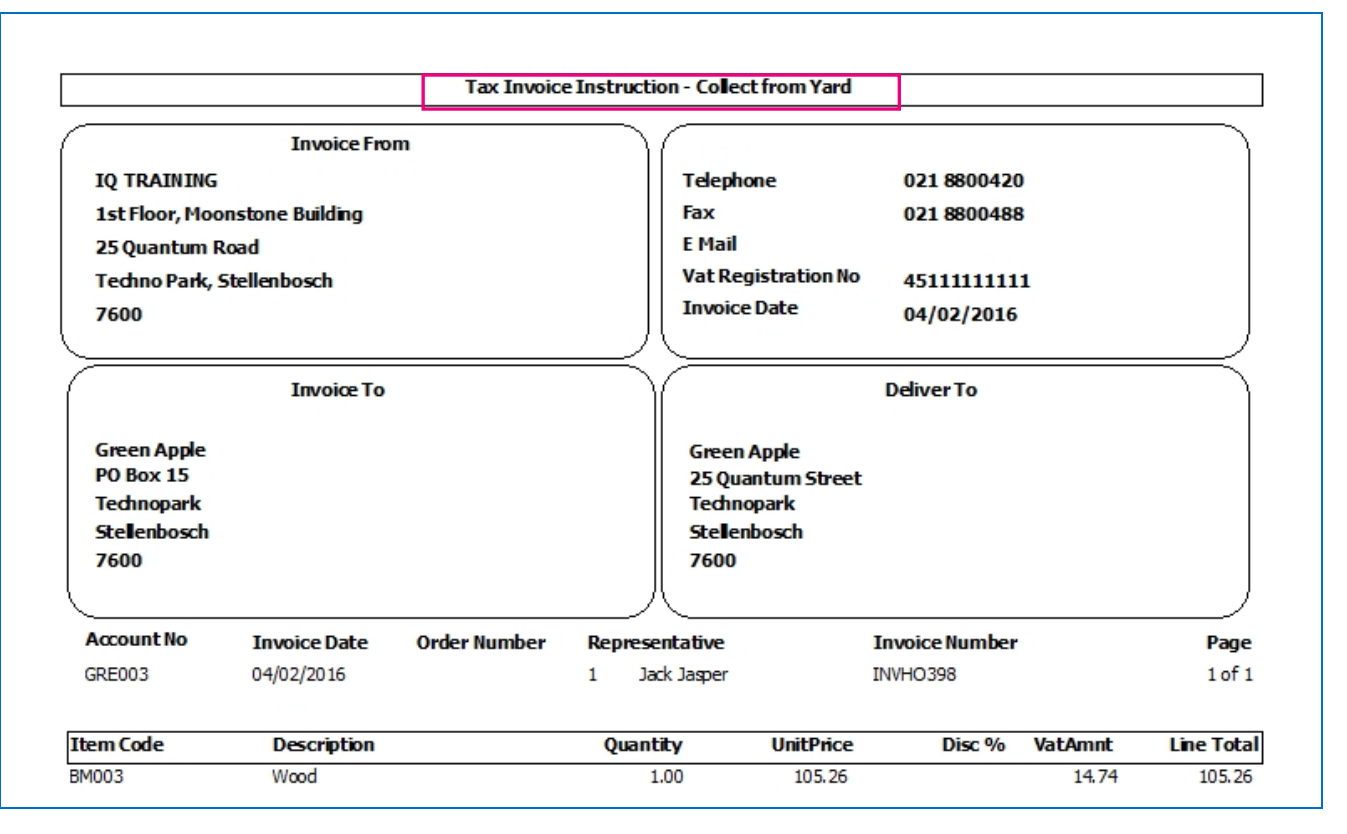

The stock item listed on the Tax Invoice Instruction – Collect From Yard, will allow the customer to go and collect the item from another storage location, in this case the yard. This invoice instruction shows that the client has already paid for the item, but still needs to collect it at another location.

# **DELIVERIES AND COLLECTIONS MAINTENANCE**

If the Deliveries and Collections option was enabled in the Default Settings (1) and the Delivery and Collection Status was setup, the user must go to the Deliveries and Collections module to manage what happens with the stock.

**NOTE**: Once an invoice was done, either via the POS module or the Processing module, the transaction will be reflected in the Deliveries and Collections module, providing the setup is correct.

This module is used to manage the issuing process of the stock items.

From the IQ main menu  $\rightarrow$  Stock  $\rightarrow$  Deliveries and Collections.

| iQ  |           | IQ Enterprise: IQ TRAINING |                          |         |         |            |                     |              |                      |                     |                        |           |                               |                           |         |
|-----|-----------|----------------------------|--------------------------|---------|---------|------------|---------------------|--------------|----------------------|---------------------|------------------------|-----------|-------------------------------|---------------------------|---------|
| Pr  | ocessing  | Debtors                    | Creditors                | Stock   | Ledger  | Utilities  | Support             | Point        | t of Sale            | CRM                 | Windows                | Help      | Shortcuts                     |                           |         |
| Mai | intenance | Price<br>Maintenance       | Contract Pr<br>Maintenar | rice En | Quiries | Processing | Recall<br>Documents | Job<br>Cards | Bills Of<br>Quantity | Stock Ser<br>Number | rial Price<br>rs Lists | Utilities | Deliveries And<br>Collections | Multiple Bin<br>Locations | Reports |
|     |           |                            |                          |         |         |            |                     | Stock        |                      |                     |                        |           |                               |                           |         |

In the following screen the user will be able to see all sales transactions that have a status setup.

| iQ             |             |                                    | IQ Enterpris                               | : IQ TRAII   | NING - [E   | Deliveries  | And Collection  | ns Mainter | nance Version | 2015.0.4.1]      |                |              |                       | - 🗆 🗙                |
|----------------|-------------|------------------------------------|--------------------------------------------|--------------|-------------|-------------|-----------------|------------|---------------|------------------|----------------|--------------|-----------------------|----------------------|
| Processing     | Debtors Cre | ditors Stock                       | Ledger Utilities S                         | upport       | Point of Sa | le CR       | M Windows       | Help       | Shortcuts     |                  |                |              |                       | _ = X                |
|                |             | Sort Order                         | Report Selection                           | Sho          | w Which     |             |                 |            |               | - Colour Legend  | Available      | Filters      |                       |                      |
|                |             |                                    |                                            |              |             |             |                 |            |               | Completed        | Clear Filte    |              |                       |                      |
|                |             | Number                             | Invoice Insudedon     Issue Summary Report |              |             |             |                 |            |               | Partially Tecuer | DEB = BLA      | ACK          |                       |                      |
|                | Deteil      | Ocument                            | Outstanding Items Rep                      | ort          | Current     |             |                 |            |               | Picking Slip has |                |              |                       |                      |
|                | Ketali      | Date                               | O Completed Items Report                   | t            |             |             |                 |            |               | been Printed     |                |              |                       |                      |
|                | ENTERPRISE  | Oute                               | O Selected Vehicle Issue                   | Report       |             |             |                 |            |               |                  |                |              |                       |                      |
|                | CHICKPRISE  | <ul> <li>Debtor Accourt</li> </ul> | nt OItems to be Delivered R                | eport OI     | listory     |             |                 |            |               |                  |                |              |                       |                      |
|                |             | Stock Code                         | Audit Summary                              |              |             |             |                 |            |               | 3                |                |              |                       |                      |
|                |             |                                    | O Addit Damindi y                          |              |             |             |                 |            |               |                  |                |              |                       |                      |
| Invoice Date   | Document    | Account                            | Account Name                               | Delivery Dat | e Stock     | Code        | Stock Descri    | iption     |               | Invoiced Qty     | Refunded Qty   | Issued Qty   | To Be Delivered       | To Be Returned \land |
| 11/05/2015     | INVHO378    | BLU001                             | Blue - Credit Limit R1                     |              | COKOC       | 1           | Coke Single (   | Can        |               | 12               | 0              |              | 0 12                  | . 0                  |
| 11/05/2015     | INVHO378    | BLU001                             | Blue - Credit Limit R1                     |              | TSMGS       | 0204        | Golf T-Shirt -  | Brown - XL |               | 8                | 0              |              | 0 8                   | 0                    |
| 10/07/2015     | INVHO387    | ABC001                             | ABC Store (Pty) Ltd                        |              | 00000       | 0010103     | NIKE PANTS      | BL         |               | 3                | 0              |              | 2 1                   | . 0                  |
| 06/01/2016     | INVHO395    | GRE003                             | Green Apple                                |              | 00000       | 0010101     | NIKE PANTS      | BS         |               | 5                | 0              |              | 0 5                   | 0                    |
| 07/01/2016     | P.O.S 1-293 |                                    |                                            |              | 00000       | 0010101     | NIKE PANTS      | BS         |               | 1                | 0              |              | 0 1                   | . 0                  |
| 07/01/2016     | P.O.S 1-294 |                                    |                                            |              | 00000       | 0010101     | NIKE PANTS      | BS         |               | 5                | 0              |              | 0 5                   | 0                    |
| 07/01/2016     | INVHO396    | ABC001                             | ABC Store (Pty) Ltd                        |              | 00000       | 0010101     | NIKE PANTS      | BS         |               | 1                | 0              |              | 0 1                   | . 0                  |
| 13/01/2016     | P.O.S 1-296 | ABC001                             | ABC Store (Pty) Ltd                        |              | 00000       | 0010101     | NIKE PANTS      | BS         |               | 1                | 0              |              | 0 1                   | . 0                  |
| 18/02/2016     | INVHO398    | GRE003                             | Green Apple                                |              | 00000       | 0010101     | NIKE PANTS      | BS         |               | 1                | 0              |              | 1 0                   | 0                    |
| 18/02/2016     | INVHO398    | GRE003                             | Green Apple                                |              | 00000       | 0140912     | TOREZ TENT      | KHA 1 MAN  |               | 1                | 0              |              | 0 1                   | . 0                  |
| 18/02/2016     | INVHO398    | GRE003                             | Green Apple                                |              | BM001       |             | Cement PVC      | 50kg       |               | 1                | 0              |              | 0 1                   | . 0                  |
| 18/02/2016     | INVHO398    | GRE003                             | Green Apple                                |              | BM003       |             | Wood            |            |               | 1                | 0              |              | 0 1                   | . 0                  |
| 18/02/2016     | P.O.S 1-300 |                                    |                                            |              | 00000       | 0010101     | NIKE PANTS      | BS         |               | 1                | 0              |              | 0 1                   | . 0                  |
| 18/02/2016     | P.O.S 1-301 |                                    |                                            |              | BM002       |             | lies            |            |               | 1                |                |              | 1 0                   | 0                    |
| 18/02/2016     | P.O.S 1-301 |                                    |                                            |              | BM003       |             | wood            |            |               | 1                |                |              | 1 0                   |                      |
| 18/02/2016     | P.O.S 1-301 |                                    |                                            |              | BM004       |             | Sand            |            |               | 1                | 0              |              | 1 0                   | 0                    |
|                |             |                                    |                                            |              |             |             |                 |            |               |                  |                |              |                       |                      |
| Select Visible | Export      | Eiter                              | Report Elash Rep                           | orts De      | livery Date | <u>A</u> rc | thive Completed | Return To  | Current       | Issuing of Stock | Issue <u>C</u> | ancellations | Add <u>M</u> anual En | try Close            |

The lines displayed in **black** are for stock where no issues have been done. This is usually a new transaction where no processing has been done.

The lines displayed in **green** are for the stock where partial issues were done, not everything sold was delivered or collected yet.

The lines displayed in **blue** are for stock where the issues were completed. For the examples above, all POS items are set as completed sales, where the stock has left the company with the customer, as soon as it was paid.

**NOTE**: Remember that the transactions processed via the POS module, all use the default status type, which in this case is GO – Stock is leaving the store with the customer.

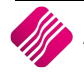

If a line is displayed in **red**, it means that a picking slip has already been printed for the stock item, and the issue of the stock item can be done.

| iQ             |             |                  | IQ Enterpris                           | e: IQ TR   | AINING - [   | Deliveries .   | And Collections   | Mainten   | ance Version | 2015.0.4.1]      |                  |              |              | - 1            | I ×      |
|----------------|-------------|------------------|----------------------------------------|------------|--------------|----------------|-------------------|-----------|--------------|------------------|------------------|--------------|--------------|----------------|----------|
| Processing     | Debtors     | Creditors Stock  | Ledger Utilities                       | Support    | Point of S   | ale CRM        | M Windows         | Help      | Shortcuts    |                  |                  |              |              |                | _ = x    |
|                |             | Sort Order       | Report Selection                       |            | show Which   |                |                   |           |              | Colour Legen     | Available        | Filters      |              |                |          |
|                |             | Onder            | O Invoice Instruction                  |            |              |                |                   |           |              | Completed        | Clear Filte      | r            |              |                |          |
|                |             | Number           | O Issue Summary Repor                  | t /        |              |                |                   |           |              | Partially Issue  | DEB = BLA        | CK           |              |                |          |
| i( )           | Dotai       | Ocument          | Outstanding Items Re                   | port       | Current      |                |                   |           |              | Picking Slip has |                  |              |              |                |          |
|                | neta        | Date             | O Completed Items Repo                 | rt         |              |                |                   |           |              | been Printed     |                  |              |              |                |          |
|                | ENTERPRISE  | 0                | O Selected Vehicle Issue               | Report     |              |                |                   |           |              |                  |                  |              |              |                |          |
|                |             | Debtor Account   | Items to be Delivered     Dicking Slip | Report (   | History      |                |                   |           |              |                  |                  |              |              |                |          |
|                |             | Stock Code       | Audit Summary                          |            |              |                |                   |           |              | 3                |                  |              |              |                |          |
|                |             |                  | , ,                                    |            |              |                |                   |           |              |                  |                  |              |              |                |          |
| Invoice Date   | Document    | Account          | Account Name                           | Delivery D | Date Stock   | Code           | Stock Descript    | ion       |              | Invoiced Qty     | Refunded Qty     | Issued Qty   | To Be Delive | ered To Be Ret | turned 🔨 |
| 11/05/2015     | INVHO378    | BLU001           | Blue - Credit Limit R1                 |            | COKO         | 01             | Coke Single Ca    | n         |              | 12               | 0                |              | 0            | 12             | 0        |
| 11/05/2015     | INVHO378    | BLU001           | Blue - Credit Limit R1                 |            | TSMG         | S0204          | Golf T-Shirt - Br | own - XL  |              | 8                | 0                |              | 0            | 8              | 0        |
| 10/07/2015     | INVHO387    | ABC001           | ABC Store (Pty) Ltd                    |            | 0000         | 0010103        | NIKE PANTS BL     |           |              | 3                | 0                |              | 2            | 1              | 0        |
| 06/01/2016     | INVHO395    | GRE003           | Green Apple                            |            | 0000         | 0010101        | NIKE PANTS BS     |           |              | 5                | 0                |              | 0            | 5              | 0        |
| 07/01/2016     | P.O.S 1-293 |                  |                                        |            | 0000         | 0010101        | NIKE PANTS BS     |           |              | 1                | 0                |              | 0            | 1              | 0        |
| 07/01/2016     | P.O.S 1-294 | 100004           | 100 Charles (Dir 3 Link)               |            | 0000         | 0010101        | NIKE PANTS BS     |           |              | 5                | 0                |              | 0            | 5              | 0        |
| 07/01/2016     | INVHO396    | ABCOUL           | ABC Store (Pty) Ltd                    |            | 0000         | 101010101      | NIKE PANTS BS     |           |              | 1                | 0                |              | 0            | 1              | 0        |
| 13/01/2016     | F.U.S 1-296 | ABCUU1           | ADC Store (Pty) Ltd                    |            | 0000         | 0010101        | NUKE PAINTS BS    |           |              | 1                | 0                |              | 1            | 1              | 0        |
| 18/02/2016     | INVHO398    | GREUUS<br>CREOO2 | Green Apple                            |            | 0000         | 001010101      | TOREZ TENT K      |           |              | 1                | 0                |              | 0            | 1              | 0        |
| 18/02/2016     | 111/110/398 | CRE003           | Green Apple                            |            | BM00         | 1              | Cement RVC 50     | ko        |              | 1                | 0                |              | 0            | 1              | 0        |
| 18/02/2016     | INVHO398    | GRE003           | Green Apple                            |            | BM00         | 3              | Wood              | ing       |              | 1                | 0                |              | 0            | 1              | 0        |
| 18/02/2016     | P.O.S 1-300 | 0.000            | orcerreppe                             |            | 0000         | 0010101        | NIKE PANTS BS     |           |              | 1                | 0                |              | 0            | 1              | 0        |
| 18/02/2016     | P.O.S 1-301 |                  |                                        |            | BM00         | 2              | Tiles             |           |              | 1                | 0                |              | 1            | 0              | 0        |
| 18/02/2016     | P.O.S 1-301 |                  |                                        |            | BM00         | 3              | Wood              |           |              | 1                | 0                |              | 1            | 0              | 0        |
| 18/02/2016     | P.O.S 1-301 |                  |                                        |            | BM00         | 4              | Sand              |           |              | 1                | 0                |              | 1            | 0              | 0        |
| 18/02/2016     | P.O.S 1-301 |                  |                                        |            | BM00         | 1              | Cement PVC 50     | ka        |              | 1                | 0                |              | 1            | 0              | 0        |
|                |             |                  |                                        |            |              |                |                   |           |              |                  |                  |              |              |                | Ţ        |
| Select Visible | Expor       | rt <u>Filter</u> | Report Elash Re                        | ports      | Delivery Dat | e <u>A</u> rch | ive Completed     | Return To | Current      | ssuing of Stock  | Issue <u>C</u> a | ancellations | Add Manua    | l Entry        | Close    |

# SORT ORDER

The user has the option to change the sort order of the information listed on this screen.

#### NUMBER

This will be the order in which the transactions were processed.

#### DOCUMENT

The system starts with the invoices and then the POS transactions, listing each document type in alpha-numeric order.

#### DATE

This option will group transactions together per date.

#### **DEBTOR ACCOUNT**

This option will group all the account sales together per account number and then order them by date per account.

#### **STOCK CODE**

This option will group all the stock items sold together per item code and then order them by date per item.

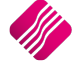

# **REPORT SELECTION**

There are eight (8) reports available for Deliveries and Collections. Select the required report from the Report Selection and click on the Report button at the bottom of the screen. The user has the option to choose if the report should be viewed or printed.

#### **INVOICE INSTRUCTION**

This option allows the user to view and or reprint a copy of the tax invoice, as well as all the Tax Invoice Instructions for the selected transaction.

#### **ISSUE SUMMARY REPORT**

This option provides the user with a list of every change which was made to a delivery or collection. Click on the OK button to see all the issues.

| iQ                  | Issue Summary Report Sort 🛛 – 🗖 🗙 |          |   |  |  |  |  |
|---------------------|-----------------------------------|----------|---|--|--|--|--|
| Date Range <b>⊡</b> | Start Date<br>01/03/2015          | End Date | ~ |  |  |  |  |
|                     | OK                                | Cancel   |   |  |  |  |  |

This option also allows for the user to select the date range for the Issue summary report. To do this, the user can tick the box next to "Date Range". Enter the start and end dates for the issue summary report and click on OK.

| IQ TRAINING | ING Date Printed : 18/02/2016 15:42:35 Pa |                    |                      |                  |                             |                 |  |  |  |  |
|-------------|-------------------------------------------|--------------------|----------------------|------------------|-----------------------------|-----------------|--|--|--|--|
|             |                                           | Issue Audit Report |                      |                  |                             |                 |  |  |  |  |
|             |                                           |                    | Current Filter: None |                  |                             |                 |  |  |  |  |
| Document    | Date                                      | <u>Status</u>      | <u>Vehicle</u>       | <u>Cancelled</u> | <u>Is a</u><br>Cancellation | <u>Quantity</u> |  |  |  |  |
| DACHO59     | 18/02/2016                                | To be Collected    |                      | False            | False                       | 1.00            |  |  |  |  |

## **OUTSTANDING ITEMS REPORT**

This option provides the user with a list of all delivery and collection items which are still outstanding or still needs to be issued.

| IQ TRAINING          |            |         | Date Printed : 18/0 | 2/2016 15:44:17           |        | Page No 1        |  |  |  |
|----------------------|------------|---------|---------------------|---------------------------|--------|------------------|--|--|--|
|                      |            |         | Outstanding 1       | items Report              |        |                  |  |  |  |
| Current Filter: None |            |         |                     |                           |        |                  |  |  |  |
| Document             | Date       | Account | Stock Code          | Stock Description         | Issued | <u>Remaining</u> |  |  |  |
| INVHO378             | 11/05/2015 | BLU001  | COKD01              | Coke Single Can           | 0.00   | 12.00            |  |  |  |
| INVHO378             | 11/05/2015 | BLU001  | TSMGS0204           | Golf T-Shirt - Brown - XL | 0.00   | 8.00             |  |  |  |
| INVHO387             | 10/07/2015 | ABC001  | 000000010103        | NIKE PANTS BL             | 2.00   | 1.00             |  |  |  |
| INVHO395             | 06/01/2016 | GRE003  | 000000010101        | NIKE PANTS BS             | 0.00   | 5.00             |  |  |  |
| P.O.S 1-293          | 07/01/2016 |         | 000000010101        | NIKE PANTS BS             | 0.00   | 1.00             |  |  |  |
| P.O.S 1-294          | 07/01/2016 |         | 000000010101        | NIKE PANTS BS             | 0.00   | 5.00             |  |  |  |
| INVHO396             | 07/01/2016 | ABC001  | 000000010101        | NIKE PANTS BS             | 0.00   | 1.00             |  |  |  |
| P.O.S 1-296          | 13/01/2016 | ABC001  | 000000010101        | NIKE PANTS BS             | 0.00   | 1.00             |  |  |  |
| INVHO398             | 18/02/2016 | GRE003  | 000000140912        | TOREZ TENT KHA 1 MAN      | 0.00   | 1.00             |  |  |  |
| INVHO398             | 18/02/2016 | GRE003  | BM001               | CementPVC 50kg            | 0.00   | 1.00             |  |  |  |
| INVHO398             | 18/02/2016 | GRE003  | BM003               | Wood                      | 0.00   | 1.00             |  |  |  |

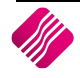

# **COMPLETED ITEMS REPORT**

This option provides the user with a list of all completed items that have not yet been archived. In other words, it will be all the items listed in **blue** on the screen.

| IQ TRAINING          |            |                                                | Date Printed : 18/0 | 2/2016 15:46:22 |                 | Page No 1 |  |  |  |
|----------------------|------------|------------------------------------------------|---------------------|-----------------|-----------------|-----------|--|--|--|
|                      |            |                                                | Completed It        | ems Report      |                 |           |  |  |  |
| Current Filter: None |            |                                                |                     |                 |                 |           |  |  |  |
| <u>Document</u>      | Date       | Date Account Name Stock Code Stock Description |                     |                 |                 |           |  |  |  |
| INVHO398             | 18/02/2016 | GRE003                                         | Green Apple         | 000000010101    | NIKE PANTS BS   | 1.00      |  |  |  |
| P.O.S 1-301          | 18/02/2016 |                                                |                     | BM002           | Tiles           | 1.00      |  |  |  |
| P.O.S 1-301          | 18/02/2016 |                                                |                     | BM003           | Wood            | 1.00      |  |  |  |
| P.O.S 1-301          | 18/02/2016 |                                                |                     | BM004           | Sand            | 1.00      |  |  |  |
| P.O.S 1-301          | 18/02/2016 |                                                |                     | BM001           | Cement PVC 50kg | 1.00      |  |  |  |

# SELECTED VEHICLE ISSUE REPORT

This option provides the user with the option to list all the items issued to the selected delivery vehicle.

| iQ |                                  | × |
|----|----------------------------------|---|
|    | Please select a Delivery Vehicle |   |
|    | ОК                               |   |

| IQ TRAINING         Date Printed : 18/02/2016 16:05:40         F |                                                           |     |              |               |       |   |  |  |
|------------------------------------------------------------------|-----------------------------------------------------------|-----|--------------|---------------|-------|---|--|--|
| Selected Vehicle Issues Report - PR                              |                                                           |     |              |               |       |   |  |  |
| Document                                                         | cument Date Status Stock Code Stock Description Cancelled |     |              |               |       |   |  |  |
| DACHO62                                                          | 18/02/2016                                                | DEL | 000000010101 | NIKE PANTS BS | False | 1 |  |  |

## **ITEMS TO BE DELIVERED REPORT**

This option provides the user with a list of all the items that still need to be delivered for a specified date.

| iQ - 🗆 🗙                                                                                                    |
|----------------------------------------------------------------------------------------------------|
| Please select a Delivery Date.          19/02/2016         Image: Show Deliveries prior to the Selected Date         Image: Selected Area Only |
| ок                                                                                                    |

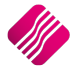

#### Below is an example of the all the "Items to be Delivered Report".

| IQ TRAINING          |         | 2016 16:11:56       |                   | Page No 1                                           |                           |                      |
|----------------------|---------|---------------------|-------------------|-----------------------------------------------------|---------------------------|----------------------|
|                      |         |                     | Current Filter:   | : None                                              |                           |                      |
| <u>Delivery Date</u> | Account | <u>Account Name</u> | <u>Stock Code</u> | Stock Description                                   | Invoice Date              |                      |
| 19/02/2016           | ABC001  | ABC Store (Pty) Ltd | 000000010103      | NIKE PANTS BL                                       | 10/07/2015                |                      |
| 19/02/2016           | GRE003  | Green Apple         | 00000010101       | <u>Status</u><br>Go with Customer<br>NIKE P ANTS BS | <u>Area</u><br>06/01/2016 | <u>Quantity</u><br>1 |
|                      |         |                     |                   | <u>Status</u>                                       | Area                      | Quantity             |
| 19/02/2016           |         |                     | 000000010101      | To Be Delivered<br>NIKE PANTS BS                    | 07/01/2016                | 4                    |
|                      |         |                     |                   | <u>Status</u>                                       | Area                      | Quantity             |
| 19/02/2016           |         |                     | 000000010101      | To Be Delivered<br>NIKE P ANTS BS                   | 07/01/2016                | 1                    |
|                      |         |                     |                   | <u>Status</u><br>To Be Delivered                    | <u>Area</u>               | Quantity<br>1<br>4   |
| 19/02/2016           | ABC001  | ABC Store (Pty) Ltd | 000000010101      | NIKE PANTS BS                                       | 07/01/2016                | т                    |
|                      |         |                     |                   | <u>Status</u>                                       | Area                      | Quantity             |
| 19/02/2016           | ABC001  | ABC Store (Pty) Ltd | 000000010101      | To Be Delivered<br>NIKE PANTS BS                    | 13/01/2016                | 1                    |
|                      |         |                     |                   | <u>Status</u>                                       | Area                      | Quantity             |
| 19/02/2016           | GRE003  | Green Apple         | 000000010101      | To Be Delivered<br>NIKE PANTS BS                    | 18/02/2016                | 1                    |
|                      |         |                     |                   | <u>Status</u>                                       | Area                      | Quantity             |
|                      |         |                     |                   | Go with Customer                                    |                           | 1                    |

These items are the items waiting to be delivered. The user has the option to filter for all the deliveries scheduled for a specific date, or everything outstanding before the selected date. The report can also be provided for deliveries in a selected area.

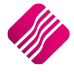

## PICKING SLIP

This option provides the user with a list of all the items on an invoice, which can be given to the picker (the person who will get the stock items for the selected invoice together for collection or delivery).

To print a picking slip, select the invoice, select the Picking Slip under the Report Selection, click on the Report button and print the slip.

| IQ TRAINING    |              | Date Printed      | : 18/02/2016 | 1 of 1                            |
|----------------|--------------|-------------------|--------------|-----------------------------------|
|                |              | Pickin            | ng Slip      | Invoice Date                      |
|                |              | Document:<br>SAL: | P.O.S 1-293  | 07/01/2016                        |
|                |              |                   |              |                                   |
|                | Order From:  |                   |              | Deliver To:                       |
|                |              |                   |              |                                   |
|                |              |                   |              |                                   |
|                |              |                   |              |                                   |
|                |              |                   |              | Telephone:                        |
| Stock Code D   | escription   | Serial War        | rehouse Bins | Qty to Pick Checked Qty to Follow |
| 000000010101 N | IKE PANTS BS | 001               |              | 1.00                              |
| Numberofitems  | stoPick 1    | Loaded            | By: NAME     |                                   |
|                |              | Checked           | d By: NAME   | SIGNATURE                         |
|                |              |                   |              |                                   |
|                |              | *** END OF        | REPORT ***   |                                   |

#### AUDIT SUMMARY

This option allows the user to print a summary of all the Delivery and Collection transactions that were done for a specific period.

The user also has the option to select to print only the transactions for a specific Status Type.

| iQ           | - • ×               |
|--------------|---------------------|
| Status :     | Multiple Statuses 💌 |
| Start Date : | 18/02/2016 🗸        |
| End Date :   | 18/02/2016 🗸        |
| Cancel       | Ok                  |

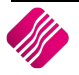

#### Below is an example of a complete Audit Summary:

| IQ TRAININ    | G           |               |                     |            | Date Printed : 18/02                  | 2/2016 16:26:08        |        |        |           | Page No 1          |
|---------------|-------------|---------------|---------------------|------------|---------------------------------------|------------------------|--------|--------|-----------|--------------------|
|               |             |               |                     |            | Detailed R                            | eason                  |        |        |           |                    |
|               |             |               |                     |            |                                       |                        |        |        |           |                    |
|               |             |               |                     |            |                                       |                        | Traund | Domain | Concelled |                    |
| <u>Number</u> | Document    | <u>Status</u> | <u>Issue Number</u> | Date       | Reason                                | Action                 | QTY    | QTY    | Qty       | <u>Issue Satus</u> |
| 44            | INVHO387    | COL           | DACHO59             | 18/02/2016 | Stock Issues                          | Stock Issues           | 1      | 0      | 0         | Completed          |
| 45            | INVHO387    | Multiple      | INVHO387            | 18/02/2016 | Date changed To: 19/02/2016           | Delivery Date          | 1      | 1      | 0         | Partial            |
| 46            | INVHO395    | DEL           | INVHO395            | 18/02/2016 | Date changed To: 19/02/2016           | Delivery Date          | 0      | 5      | 0         | Pending            |
| 47            | P.O.S 1-293 | DEL           | P.O.S 1-293         | 18/02/2016 | Date changed To: 19/02/2016           | Delivery Date          | 0      | 1      | 0         | Pending            |
| 48            | P.O.S 1-294 | Multiple      | P.O.S 1-294         | 18/02/2016 | Date changed To: 19/02/2016           | Delivery Date          | 0      | 1      | 0         | Pending            |
| 49            | INVHO396    | DEL           | INVHO396            | 18/02/2016 | Date changed To: 19/02/2016           | Delivery Date          | 0      | 1      | 0         | Pending            |
| 50            | P.O.S 1-296 | DEL           | P.O.S 1-296         | 18/02/2016 | Date changed To: 19/02/2016           | Delivery Date          | 0      | 1      | 0         | Pending            |
| 51            | INVHO398    | GO            | INVHO398            | 18/02/2016 | Date changed To: 19/02/2016           | Delivery Date          | 0      | 1      | 0         | Pending            |
| 52            | P.O.S 1-300 | DEL           | P.O.S 1-300         | 18/02/2016 | Date changed To: 19/02/2016           | Delivery Date          | 0      | 1      | 0         | Pending            |
| 53            | INVHO398    | COL           | DACHO60             | 18/02/2016 | Load Truck for delivery to<br>client. | Stock Issues           | 1      | 0      | 0         | Completed          |
| 54            | INVHO398    | COL           | INVHO398            | 18/02/2016 | The Document is allocated             | Allocation of a status | 0      | 0      | 0         | Completed          |
| 55            | INVHO398    | COL           | INVHO398            | 18/02/2016 | The Document is allocated             | Allocation of a status | 0      | 0      | 0         | Completed          |
| 56            | INVHO398    | COL           | DACHO60             | 18/02/2016 | Cancellations                         | Cancellations          | 0      | 1      | 1         | Cancelled          |
| 57            | INVHO398    | DEL           | INVHO398            | 18/02/2016 | The Document is allocated             | Allocation of a status | 0      | 1      | 0         | Pending            |
| 58            | INVHO398    | DEL           | INVHO398            | 18/02/2016 | The Document is allocated             | Allocation of a status | 0      | 1      | 0         | Pending            |

This report can be used to list all the the Deliveries and Collection transactions per Status type between selected dates.

# **DELIVERIES AND COLLECTIONS MAINTENANCE**

| Q            |             |           |                 | IC                            | Enterpri    | se: IQ T | RAINING                    | - [Deli   | iveries | And Col    | lections     | Mainten                                                                                                    | ance Versior | 2015.0.4.1]      |            |               |          | -                      |                |
|--------------|-------------|-----------|-----------------|-------------------------------|-------------|----------|----------------------------|-----------|---------|------------|--------------|----------------------------------------------------------------------------------------------------|--------------|------------------|------------|---------------|----------|------------------------|----------------|
| Processing   | Debtors     | Creditors | Stock           | Ledger Ut                     | tilities    | Support  | Point                      | of Sale   | CRM     | M Wi       | ndows        | Help                                                                                                    | Shortcuts    |                  |            |               |          |                        | _ = x          |
|              |             | So        | rt Order        | Report Select                 | ion         |          | Show Whi                   | ch        |         |            |              |                                                                                                    |              | -Colour Legen    | d Availa   | ble Filters   |          |                        |                |
|              |             |           |                 | O Invoice In                  | struction   |          |                            |           |         |            |              |                                                                                                    |              | Completed        | Clear F    | litar         |          |                        |                |
|              |             | C         | ) Number        | O Issue Sum                   | mary Repor  | t        | 0                          |           |         |            |              |                                                                                                    |              | Partially Issue  | d DEB =    | BLACK         |          |                        |                |
|              | Data        | : C       | Document        | Outstandi                     | ng Items Re | port     | <ul> <li>Curren</li> </ul> | t         |         |            |              |                                                                                                    |              | Picking Slip ha  | s          |               |          |                        |                |
|              | Reta        |           | Date            | <ul> <li>Completed</li> </ul> | l Items Rep | ort      |                            |           |         |            |              |                                                                                                    |              | been Printed     |            |               |          |                        |                |
|              | ENTERPRIS   |           | butc            | O Selected V                  | ehide Issue | Report   |                            |           |         |            |              |                                                                                                    |              |                  |            |               |          |                        |                |
|              |             |           | ) Debtor Accour | nt OItems to b                | e Delivered | Report   | History                    |           |         |            |              |                                                                                                    |              |                  |            |               |          |                        |                |
|              |             | C         | ) Stock Code    | Picking Slip                  | )           |          |                            |           |         |            |              |                                                                                                    |              | (3)              |            |               |          |                        |                |
|              |             |           |                 | - Addit Suin                  | iliai y     |          |                            |           |         |            |              |                                                                                                    |              |                  |            |               |          |                        |                |
| Invoice Date | e Document  | 1         | Account         | Account Name                  |             | Deliver  | yDate S                    | tock Cod  | de      | Stock      | k Descripti  | on                                                                                                    |              | Invoiced Qty     | Refunded 0 | ty Issued Qty | To Be De | livered To Be F        | Returned \land |
| 11/05/2015   | INVHO378    | E         | 3LU001          | Blue - Credit Limit           | R1          |          | C                          | OK001     |         | Coke       | Single Car   | n in the second second s |              | 12               |            | 0             | 0        | 12                     | 0              |
| 11/05/2015   | INVHO378    | E         | BLU001          | Blue - Credit Limit           | R1          |          | T                          | SMGS020   | 04      | Golf 1     | Γ-Shirt - Br | own - XL                                                                                                    |              | 8                |            | 0             | 0        | 8                      | 0              |
| 10/07/2015   | INVHO387    | 4         | ABC001          | ABC Store (Pty) L             | td          | _        | 0                          | 0000001   | 0103    | NIKE       | PANTS BL     |                                                                                                    |              | 3                |            | 0             | 2        | 1                      | 0              |
| 06/01/2016   | INVHO395    | 0         | GRE003          | Green Apple                   |             |          | 0                          | 0000001   | .0101   | NIKE       | PANTS BS     |                                                                                                    |              | 5                |            | 0             | 0        | 5                      | 0              |
| 07/01/2016   | P.O.S 1-293 |           |                 |                               |             | _        | 0                          | 0000001   | .0101   | NIKE       | PANTS BS     |                                                                                                    |              | 1                |            | 0             | 0        | 1                      | 0              |
| 07/01/2016   | P.O.S 1-294 |           |                 |                               |             |          | 0                          | 0000001   | 0101    | NIKE       | PANTS BS     |                                                                                                    |              | 5                |            | 0             | 0        | 5                      | 0              |
| 07/01/2016   | INVHO396    | 4         | ABC001          | ABC Store (Pty) L             | td          | _        | 0                          | 0000001   | .0101   | NIKE       | PANTS BS     |                                                                                                    |              | 1                |            | 0             | 0        | 1                      | 0              |
| 13/01/2016   | P.O.S 1-296 | 4         | ABC001          | ABC Store (Pty) L             | td          |          | 0                          | 0000001   | .0101   | NIKE       | PANTS BS     |                                                                                                    |              | 1                |            | 0             | 0        | 1                      | 0              |
| 18/02/2016   | INVHO398    | C         | GRE003          | Green Apple                   |             | _        | 0                          | 0000001   | .0101   | NIKE       | PANTS BS     |                                                                                                    |              | 1                |            | 0             | 1        | 0                      | 0              |
| 18/02/2016   | INVHO398    | 0         | GRE003          | Green Apple                   |             |          | 0                          | 0000014   | 0912    | TORE       | Z TENT K     | HA 1 MAN                                                                                                    |              | 1                |            | 0             | 0        | 1                      | 0              |
| 18/02/2016   | INVHO398    | 0         | SRE003          | Green Apple                   |             | _        | B                          | M001      |         | Ceme       | ent PVC 50   | kg                                                                                                    |              | 1                |            | 0             | 0        | 1                      | 0              |
| 18/02/2016   | INVHO398    | (         | SKEUU3          | Green Appie                   |             |          | B                          | MUU3      | 0101    | WOOD       |              |                                                                                                    |              |                  |            | 0             | 0        | 1                      | 0              |
| 18/02/2016   | P.O.S 1-300 |           |                 |                               |             |          | U                          | 0000001   | 10101   | NIKE       | PANTS BS     |                                                                                                    |              |                  |            | 0             | 0        | 1                      | 0              |
| 18/02/2016   | P.O.S 1-301 |           |                 |                               |             |          | D                          | M002      |         | Mee        |              |                                                                                                    |              |                  |            | 0             | 1        | 0                      | 0              |
| 18/02/2016   | P.O.S 1-301 |           |                 |                               |             |          | 5                          | M003      |         | wood       | 3            |                                                                                                    |              |                  |            | 0             | 1        | 0                      | 0              |
| 18/02/2016   | P.O.S 1-301 |           |                 |                               |             |          | B                          | MUU4      |         | Sand       |              |                                                                                                    |              |                  |            | 0             | 1        | 0                      | 0              |
|              |             |           |                 |                               |             |          |                            |           |         |            |              |                                                                                                    |              |                  |            |               |          |                        |                |
|              | EXP         | ort       | ∰<br>Eilter     | Report                        | Elash Re    | eports   | Delivery                   | J<br>Date | Arch    | ive Comple | eted         | Return To                                                                                                    | Current      | Issuing of Stock | Issue      | ancellations  | Add Mar  | <b>D</b><br>nual Entry | Close          |

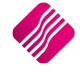

# SHOW WHICH

NOTE: The Current and History options in this module works differently from all the other modules.

#### CURRENT

All the Deliveries and Collections transactions will remain in the Current view until they are removed, by archiving the completed transactions.

## **HISTORY**

All the completed issues that have been archived, will appear in the History view.

# **COLOUR LEGEND**

All the items displayed in **black** are new transactions, where no delivery and collection processing have been done. In other words, none of the stock items sold, have been issued.

#### COMPLETED

All the items displayed in **blue** are transactions where all the available stock items have been issued. In other words, all the items sold, have been issued. These are the items which will be removed to history when the transactions are archived.

#### PARTIALLY ISSUED

All the items displayed in **green** are transactions where some (not all) of the stock have already been issued. In other words, the entire quantity of the stock item, that was sold, has not been issued.

#### **PICKING SLIP HAS BEEN PRINTED**

All the items displayed in **red** are transactions where the picking slips for the stock items have already been printed. For example, in a warehouse environment, the pickers will use the picking slips to collect the listed items and put it in a specified area, to get easy access for the deliveries and /or collections.

# **AVAILABLE FILTERS**

All filters created and saved for specific information from the Deliveries and Collections Maintenance screen, are listed under available filters. Double click on the filter to activate it and double click on "Clear Filter" to show all information again.

| Processing   | Debtors Crea | ditors Stock          | Ledger Utilities                                                                          | Support               | Point of S                  | ale CRN  | 1 Windows        | Help      | Shortcuts |                                                 |                            |            |                | - 1             | •    |
|--------------|--------------|-----------------------|-------------------------------------------------------------------------------------------|-----------------------|-----------------------------|----------|------------------|-----------|-----------|-------------------------------------------------|----------------------------|------------|----------------|-----------------|------|
|              |              | Sort Order            | Report Selection                                                                          |                       | Show Which                  |          |                  |           |           | Colour Legen                                    | d Available                | Filters    |                |                 |      |
| iQF          | Retail       | ONumber<br>Document   | Invoice Instruction     Issue Summary Rep     Outstanding Items R     Completed Items Rep | ort<br>leport         | <ul> <li>Current</li> </ul> |          |                  |           |           | Completed<br>Partially Issue<br>Picking Slip ha | d Clear Filte<br>DEB = BL/ | r<br>ACK   |                |                 |      |
|              | ENTERPRISE   | Date     Debtor Accou | Selected Vehicle Issu     Office Issues     Items to be Delivere     Didice Sta           | le Report<br>d Report | History                     |          |                  |           |           |                                                 |                            |            |                |                 |      |
|              |              | O Stock Code          | Audit Summary                                                                             |                       |                             |          |                  |           |           | 3                                               |                            |            |                |                 |      |
| Invoice Date | Document     | Account               | Account Name                                                                              | Delivery              | Date Stoc                   | < Code   | Stock Descrip    | ion       |           | Invoiced Qty                                    | Refunded Qty               | Issued Qty | To Be Delivere | d To Be Returne | ed 🗸 |
| 11/05/2015   | INVHO378     | BLU001                | Blue - Credit Limit R1                                                                    |                       | COK                         | 01       | Coke Single Ca   | n         |           | 12                                              | 0                          |            | 0 1            | 2               | 0    |
| 11/05/2015   | INVHO378     | BLU001                | Blue - Credit Limit R1                                                                    |                       | TSMO                        | S0204    | Golf T-Shirt - B | rown - XL |           | 8                                               | 0                          |            | 0              | 8               | 0    |
| 10/07/2015   | INVHO387     | ABC001                | ABC Store (Pty) Ltd                                                                       |                       | 0000                        | 00010103 | NIKE PANTS B     |           |           | 3                                               | 0                          |            | 2              | 1               | 0    |
| 06/01/2016   | INVHO395     | GRE003                | Green Apple                                                                               |                       | 0000                        | 00010101 | NIKE PANTS B     | 5         |           | 5                                               | 0                          |            | 0              | 5               | 0    |
| 07/01/2016   | P.O.S 1-293  |                       |                                                                                           |                       | 0000                        | 00010101 | NIKE PANTS B     | 5         |           | 1                                               | . 0                        |            | 0              | 1               | 0    |
| 07/01/2016   | P.O.S 1-294  |                       |                                                                                           |                       | 0000                        | 00010101 | NIKE PANTS B     | 5         |           | 5                                               | 0                          |            | 0              | 5               | 0    |
| 07/01/2016   | INVHO396     | ABC001                | ABC Store (Pty) Ltd                                                                       |                       | 0000                        | 00010101 | NIKE PANTS B     | 5         |           | 1                                               | . 0                        |            | 0              | 1               | 0    |
| 13/01/2016   | P.O.S 1-296  | ABC001                | ABC Store (Pty) Ltd                                                                       |                       | 0000                        | 00010101 | NIKE PANTS B     | S         |           | 1                                               | . 0                        |            | 0              | 1               | 0    |
| 18/02/2016   | INVHO398     | GRE003                | Green Apple                                                                               |                       | 0000                        | 00010101 | NIKE PANTS B     | S         |           | 1                                               | . 0                        |            | 1              | 0               | 0    |
| 18/02/2016   | INVHO398     | GRE003                | Green Apple                                                                               |                       | 0000                        | 00140912 | TOREZ TENT K     | HA 1 MAN  |           | 1                                               | . 0                        |            | 0              | 1               | 0    |
| 18/02/2016   | INVHO398     | GRE003                | Green Apple                                                                               |                       | BMOO                        | 1        | Cement PVC 5     | Okg       |           | 1                                               | . 0                        |            | 0              | 1               | 0    |
| 18/02/2016   | INVHO398     | GRE003                | Green Apple                                                                               |                       | BMOO                        | 3        | Wood             |           |           | 1                                               | . 0                        |            | 0              | 1               | 0    |
| 18/02/2016   | P.O.S 1-300  |                       |                                                                                           |                       | 0000                        | 00010101 | NIKE PANTS B     | s         |           | 1                                               | . 0                        |            | 0              | 1               | 0    |
| 18/02/2016   | P.O.S 1-301  |                       |                                                                                           |                       | BM00                        | 2        | Tiles            |           |           | 1                                               | . 0                        |            | 1              | 0               | 0    |
| 18/02/2016   | P.O.S 1-301  |                       |                                                                                           |                       | BMOO                        | 3        | Wood             |           |           | 1                                               | . 0                        |            | 1              | 0               | 0    |
| 18/02/2016   | P.O.S 1-301  |                       |                                                                                           |                       | BMOO                        | 4        | Sand             |           |           | 1                                               | . 0                        |            | 1              | 0               | 0    |
| 19/02/2016   | P.O.S.1-301  |                       |                                                                                           |                       | BMOC                        | 1        | Cement PVC 5     | lka       |           | 1                                               | 0                          |            | 1              | 0               | 0    |

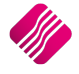

# **ISSUE INFORMATION**

## **INVOICE DATE**

The invoice date is the date when the issue transaction was processed.

#### DOCUMENT

The document display the document number of the transaction which was processed.

## ACCOUNT

The account will reflect the debtors account number for the issue. For POS issues the account field will be empty, as they are processed as cash transactions.

#### ACCOUNT NAME

The account name is the name as reflected on the debtors account. For POS issues this field will be empty unless if a customer's name was entered on the F7 screen.

#### **DELIVERY DATE**

If a delivery date has been set for the issue, it will reflect in this column.

## **STOCK CODE**

The stock code is the item code of the stock which was sold and needs to be issued.

#### **STOCK DESCRIPTION**

The stock description gives the description of the item to be issued.

## **INVOICED QTY**

The invoiced quantity is the quantity of stock which was sold for this issue, as it appears on the invoice.

## **REFUNDED QTY**

If some of the items were refunded, in other words a credit note was done, the refunded quantity would show in this column.

## **ISSUED QTY**

This will be the quantity of the selected stock item which has already been issued to the customer.

#### **TO BE DELIVERED**

This is the quantity of the selected item which is still available to be issued to the customer, either for collection or delivery.

## **TO BE RETURNED**

This is the quantity of the selected item which is returned by the client.

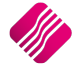

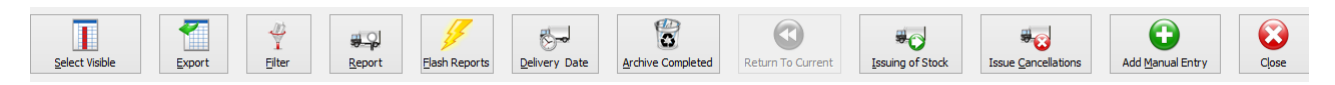

#### SELECT VISIBLE

This option allows the user to select the fields he would like to see on the screen.

#### **EXPORT**

This option allows the user to export the information on the main screen to listed formats.

#### FILTER

This option allows the user to filter for listed information.

#### REPORT

The Report option allows the user to Preview, Print or Design the report selected from the report selection list.

#### **FLASH REPORTS**

The flash option allows the user to call up a flash report by either selecting the flash button or he can use the "Alt" button. To call up a flash report using the "Alt" option. Hold down the "Alt" button and then press either number 1 - 9, this will bring up the flash report that corresponds to the relevant number.

| iQ Fla                  | ash Reports Version 2015.0.4.1                                                                                               | - 🗆 🗙            |
|-------------------------|----------------------------------------------------------------------------------------------------|------------------|
|                         | Hint<br>When you get used to the report<br>functionality, you may press<br>Alt+1 to Alt+9 to access the reports<br>directly. |                  |
| Available Flash Reports |                                                                                                    |                  |
| Access                  | Design                                                                                                    | Pre <u>v</u> iew |

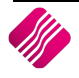

This option allows the user to set a specific delivery date for the selected item on the Deliveries and Collections Maintenance list.

| iQ              | Deliveries And Collections Date Version 2015.0.4.1 | ? × |
|-----------------|----------------------------------------------------|-----|
| iQ              |                                                    |     |
| Please select t | he Delivery Date                                   |     |
|                 |                                                    |     |
|                 |                                                    |     |
|                 | Delivery Date 20/02/2016 V                         |     |
|                 |                                                    |     |
|                 |                                                    |     |
|                 |                                                    |     |
|                 | • • • • • • • • • • • • • • • • • • •              |     |
| <u>C</u> ancel  | Apply to Range                                     | pt  |

#### CANCEL

The Cancel button allows the user to exit the Deliveries and Collections Date screen without saving anything.

#### **APPLY TO RANGE**

The Apply to Range button can be used to select more than one item to be dated for delivery on a specific date.

#### ACCEPT

The Accept button will allocate the delivery date to all the selected items to be delivered.

#### **ARCHIVE COMPLETED**

This option allows the user to archive all completed issues, all the items listed in **blue** can be archived, to clear the Deliveries and Collections screen (less transactions to view). In other words, all the issues listed in **blue** will be moved to history. It is suggested that the completed issues are archived on a regular basis, so that the list doesn't become too long and difficult to manage.

| Warning                                                                                                    |
|----------------------------------------------------------------------------------------------------|
| Are you sure you want to delete the completed items? (Items will be moved to history and cannot be recalled). |
| Yes No                                                                                                    |

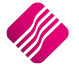

# **RETURN TO CURRENT**

The Return to Current button is greyed out on the current screen, it will only be accessible from the History screen.

| Q              |               |                | IQ Enterpris                    | e: IQ TRAIN       | IING - [D     | eliveries A | And Collections | Maintena      | ance Version | 2015.0.4.3]      |              |              |                 | - 🗆 🗙                |
|----------------|---------------|----------------|---------------------------------|-------------------|---------------|-------------|-----------------|---------------|--------------|------------------|--------------|--------------|-----------------|----------------------|
| Processing     | Debtors Crea  | litors Stock   | Ledger Utilities S              | Support I         | oint of Sal   | le CRM      | Windows         | Help          | Shortcuts    |                  |              |              |                 | _ = X                |
| _              |               | Sort Order     | Report Selection                | Sho               | w Which       |             |                 |               |              | Colour Legen     | d Available  | Filters      |                 |                      |
|                |               | @ H_ I         | Invoice Instruction             |                   |               |             |                 |               |              | Completed        | Clear Filte  | r            |                 |                      |
|                |               | Number         |                                 |                   |               |             |                 |               |              | Partially Issue  | d DEB = BL   | ACK          |                 |                      |
|                | Datail        | Ocument        | O Issue Summary Report          |                   | urrent        |             |                 |               |              | Picking Slip ha  | s            |              |                 |                      |
|                | Ketali        | ODate          | Completed Items Repo            | rt                |               |             |                 |               |              | been Printed     |              |              |                 |                      |
|                | ENTERPRISE    | Obdic          | O Selected Vehicle Issue        | Report            |               |             |                 |               |              |                  |              |              |                 |                      |
|                | Children hise | O Debtor Accor | unt OPicking Slip               | 0                 | listory       |             |                 |               |              |                  |              |              |                 |                      |
|                |               | Stock Code     | Audit Summary                   |                   |               |             |                 |               |              | 3                |              |              |                 |                      |
|                |               |                |                                 |                   |               |             |                 |               |              |                  |              |              |                 |                      |
| Document       | Invoice Dat   | e Account      | Account Name                    | Delivery Date     | Stock 0       | Code        | Stock Descripti | on            |              | Invoiced Qty     | Refunded Qty | Issued Qty   | To Be Delivered | To Be Returned \land |
| INH233         | 20/09/2012    | TBS001         | The Bargain Store - Head Office |                   | BM001         |             | Cement          |               |              | 3                | 0            |              | 3 0             | 0                    |
| INH233         | 20/09/2012    | TBS001         | The Bargain Store - Head Offi   | c                 | BM003         |             | Wood            |               |              | 10               | 0            | 1            | .0 0            | 0                    |
| INV310         | 10/05/2013    | TBS001         | The Bargain Store - Head Offi   | 14/05/2013        | BM001         |             | Cement          |               |              | 10               | 0            | 1            | 0 0             | 0                    |
| INV310         | 10/05/2013    | TBS001         | The Bargain Store - Head Office | c                 | BM004         |             | Sand            |               |              | 5                | 0            |              | 5 0             | 0                    |
| INV253         | 28/11/2012    | BLA001         | Black - Terms 30 Days           |                   | BM001         |             | Cement          |               |              | 10               | 0            | 1            | 0 0             | 0                    |
|                | 05/02/2013    | ABC001         | ABC Store (Pty) Ltd             |                   | 2003          |             | Cheese KG       |               |              | 1                | . 1          |              | 0 0             | 0                    |
| P.O.S 1-16     | 20/04/2015    |                |                                 |                   | 000000        | 010103      | NIKE PAINTS BL  | WC.           |              | -                |              |              | 1 0             |                      |
| P.0.5 1-16     | 20/04/2015    | CDE001         | Cross                           |                   | 000000        | 020301      | NIKE T-SHIRTS   | TS VC         |              | 10               |              |              | 0 0             | 0                    |
| D O S 1-163    | 20/04/2015    | GREUUI         | Green                           |                   | 000000        | 020301      | NIKE 1-SHIKTS   | CUIDT DLC     |              | 10               | 1            |              | 1 0             | 0                    |
| TNVHO251       | 20/04/2015    | COD001         | COD ACCOUNT                     |                   | 000000        | 060401      | NIKE JOGGING    | SHIRT DES     |              |                  |              |              | 2 0             | 0                    |
| INVHO351       | 20/04/2015    | COD001         | COD ACCOUNT                     |                   | 000000        | 000701      | NIKE ALL TERR   | ATN DUNNIN    |              | 1                |              |              | 1 0             | 0                    |
| P.O.S. 1-161   | 20/04/2015    |                | CODIACCOUNT                     |                   | 000000        | 090201      | NIKE ALL TERR   | ATN DUINNIN   | IC SOCKS BPS | 10               |              |              | 0 0             |                      |
| TNVHO354       | 21/04/2015    | PTE001         | Diet Dompies                    |                   | 000000        | 140012      | TOREZ TENT K    | AA 1 MAN      |              | 10               |              |              | 1 0             | 0                    |
| INH236         | 21/04/2015    | TBS003         | The Bargain Store - Johannes    | 21/04/2015        | 000000        | 010101      | NIKE PANTS BS   | IN A PINIT    |              | 1                |              |              | 1 0             |                      |
| INVHO356       | 22/04/2015    | ABC001         | ABC Store (Pby) Ltd             | 21/0 1/2010       | 000000        | 010103      | NIKE PANTS BI   |               |              | 1                |              |              | 1 0             | 0                    |
| INVHO357       | 22/04/2015    | ABC001         | ABC Store (Pty) Ltd             |                   | 000000        | 010101      | NIKE PANTS BS   |               |              | 1                |              |              | 1 0             | 0                    |
| INVHO358       | 22/04/2015    | ABC001         | ABC Store (Pty) Ltd             |                   | 000000        | 010101      | NIKE PANTS BS   |               |              | 10               | 0            | 1            | 0 0             | 0                    |
| INVHO359       | 22/04/2015    | ABC001         | ABC Store (Ptv) Ltd             |                   | 000000        | 010101      | NIKE PANTS BS   |               |              | 10               | 0            |              | 0 0             | 0                    |
| INVHO361       | 22/04/2015    | ABC001         | ABC Store (Ptv) Ltd             |                   | BM001         |             | Cement PVC 50   | ka            |              | 10               | 2            |              | 0 0             | 0                    |
| INVHO363       | 22/04/2015    | ABC001         | ABC Store (Pty) Ltd             |                   | 000000        | 010103      | NIKE PANTS BL   |               |              | 5                | 0            |              | 5 0             | 0                    |
| INVHO364       | 22/04/2015    | ABC001         | ABC Store (Pty) Ltd             |                   | 000000        | 010103      | NIKE PANTS BL   |               |              | 5                | 2            |              | 5 0             | 0                    |
| INVHO350       | 20/04/2015    | GRE001         | Green                           | 24/04/2015        | 000000        | 010103      | NIKE PANTS BL   |               |              | 10               | 0            | 1            | 0 0             | 0                    |
| INVHO350       | 20/04/2015    | GRE001         | Green                           | 25/04/2015        | BM001         |             | Cement PVC 50   | kg            |              | 10               | 0            | 1            | 0 0             | 0                    |
| INVHO350       | 20/04/2015    | GRE001         | Green                           |                   | BM002         |             | Tiles           |               |              | 6                | 1            |              | 6 -1            | 0                    |
| INVHO352       | 21/04/2015    | ABC001         | ABC Store (Pty) Ltd             |                   | MON00         | 1           | Monitor LED 23  | " - Serial Nu | umber Item   | 1                | . 0          |              | 1 0             | 0                    |
| INVHO357       | 22/04/2015    | ABC001         | ABC Store (Pty) Ltd             |                   | 000000        | 010103      | NIKE PANTS BL   |               |              | 1                | . 0          |              | 1 0             | 0                    |
| INVHO358       | 22/04/2015    | ABC001         | ABC Store (Pty) Ltd             |                   | 000000        | 010103      | NIKE PANTS BL   |               |              | 10               | 0            | 1            | .0 0            | 0                    |
| INVHO358       | 22/04/2015    | ABC001         | ABC Store (Pty) Ltd             |                   | 000000        | 060401      | NIKE JOGGING    | SHIRT GS      |              | 100              | 0            | 10           | 0 0             | 0                    |
| INVHO358       | 22/04/2015    | ABC001         | ABC Store (Pty) Ltd             |                   | COK003        | 2           | Coke Case       |               |              | 2                | 0            |              | 2 0             | 0                    |
| INVHO358       | 22/04/2015    | ABC001         | ABC Store (Pty) Ltd             |                   | BM003         |             | Wood            |               |              | 20               | 0            | 2            | 0 0             | 0                    |
| INVHO359       | 22/04/2015    | ABC001         | ABC Store (Pty) Ltd             |                   | 000000        | 010103      | NIKE PANTS BL   |               |              | 10               | 0            | 1            | 0 0             | 0                    |
| INVHO359       | 22/04/2015    | ABC001         | ABC Store (Pty) Ltd             |                   | 000000        | 060401      | NIKE JOGGING    | SHIRT GS      |              | 100              | 0            | 10           | 0 0             | 0                    |
| INVHO359       | 22/04/2015    | ABC001         | ABC Store (Pty) Ltd             |                   | COK003        | 2           | Coke Case       |               |              | 2                | 0            |              | 2 0             | 0                    |
| INVHO359       | 22/04/2015    | ABC001         | ABC Store (Pty) Ltd             |                   | BM003         |             | Wood            |               |              | 20               | 0            | 2            | 0 0             | 0                    |
| INVHO360       | 22/04/2015    | ABC001         | ABC Store (Pty) Ltd             | D.4 (D.4 (D.0.) 7 | BM001         |             | Cement PVC 50   | kg            |              | 5                | 2            |              | 5 -2            | 0                    |
| INH236         | 21/04/2015    | 185003         | The Bargain Store - Johannes    | 21/04/2015        | 000000        | 010102      | NIKE PANTS BN   |               |              | 1                | 0            |              | 1 0             | 0                    |
| INH236         | 21/04/2015    | 185003         | The Bargain Store - Johannes    | 24/04/2015        | 000000        | 010103      | NIKE PANTS BL   |               |              | 1                | 0            |              | 1 0             | 0                    |
|                | 24/04/2015    | CODUU1         | COD ACCOUNT                     |                   | 000000        | 010103      | NIKE PANTS BL   |               |              | 1 1              | .  0         |              | 1 0             | 0 ~                  |
| _              |               |                |                                 | 2                 |               |             |                 | 0             |              |                  |              |              |                 |                      |
|                |               | 4              | <b>3</b>                        |                   | 3-0           |             | 3               |               |              | 80               | 1            | 2            | ÷               |                      |
| Select Visible | Export        | Filter         | Report Elash Ret                | ports De          | ivery Date    | Cle         | ar History      | Return To (   | Current      | Issuing of Stock | Issue G      | ancellations | Add Manual Entr | ry Close             |
|                | Export        | 2.001          | Contraction (Contraction)       |                   | in any lotate | 0.0         | 1.1.1.1.1       |               |              |                  | toode of     |              |                 | , ciose              |

# **ISSUING OF STOCK**

**NOTE**: The issuing of stock will be discussed in detail later in this document (refer to page 49).

The user can use one of four methods to issue stock items:

#### SELECTED ITEM

This option allows the user to issue just the selected item.

#### **ALL ITEMS FOR SELECTED DEBTOR**

This option allows the user to select all the issue items for a selected debtor.

#### ALL ITEMS FOR SELECTED INVOICE

This option allows the user to select all the issue items for the selected invoice.

#### ALL ITEMS FOR SELECTED DELIVERY AREA

This option allows the user to select all the issues for a selected delivery area.

#### **ISSUE CANCELLATIONS**

The issue cancellations option allows the user to an issue that has been completed or partially issued.

**NOTE**: The cancellation of issues will be discussed in detail later in this document (refer to page 56).

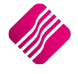

## ADD MANUAL ENTRY

The add manual entry option makes it possible for the user to add manual entries to the Deliveries and Collections.

**NOTE**: The add manual entry option will be discussed in detail later in this document (refer to page 47).

#### CLOSE

This option allows the user to close the Deliveries and Collections Maintenance module.

# ADD MANUAL ENTRY

This option will for example be used when the Deliveries and Collections option has been setup after the system has been running for a while. There might be previous invoices with outstanding Deliveries and Collections, which will still have to be managed. They can then be added to the Deliveries and Collections maintenance screen, with a status.

| iQ            | Add a Delivery and | I Collections Item Ve | rsion 2015.0.4. | .1 <b>?</b> | × |
|---------------|--------------------|-----------------------|-----------------|-------------|---|
| iQ            | Retail             |                       |                 |             |   |
|               | Desument           | IN/HO397              |                 |             |   |
|               | Account            | ABC001                |                 |             |   |
|               | Account            | ABC Store (Ptv) Ltd   | Ψ.              |             |   |
|               | Stock Item         | 999980                | ~               |             |   |
|               | Stock Item         | Testing 1             | Ŧ               |             |   |
|               | Status             | DEL                   | ~               |             |   |
|               |                    | To Be Delivered       | -               |             |   |
|               | Date               | 21/01/2016            | ~               |             |   |
|               | Delivery Date      | 19/02/2016            | ~               |             |   |
|               |                    |                       |                 |             |   |
|               | Available Quantity |                       | 1.00            |             |   |
|               |                    |                       |                 |             |   |
| <u>C</u> ance | 2                  |                       |                 | Accept      |   |

## DOCUMENT

Type in the Invoice number, or select it from the list in the drop-down menu.

## ACCOUNT

The account number and the debtor's name will automatically appear once the invoice has been selected.

**NOTE**: Manual Entries can only be done for existing debtors accounts.

## **STOCK ITEM**

Type in the stock item number or select it from the drop-down menu.

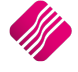

# STATUS

Type the status or select it from the drop-down menu. Once the status is selected, the status description will also appear on the screen.

#### DATE

The date when this manual entry is added to the deliveries and collections.

| iQ             | Add a Delivery and | Collections Item V  | ersion 2015 | .0.4.1 <b>? ×</b> |
|----------------|--------------------|---------------------|-------------|-------------------|
| iQĘ            | Retail             |                     |             |                   |
|                |                    |                     |             |                   |
|                | Document           | INVHO397            | ~           |                   |
|                | Account            | ABC001              | ~           |                   |
|                |                    | ABC Store (Pty) Ltd |             |                   |
|                | Stock Item         | 999980              | ¥           |                   |
|                |                    | Testing1            |             |                   |
|                | Status             | DEL                 | ~           |                   |
|                |                    | To Be Delivered     |             |                   |
|                | Date               | 21/01/2016          | ~           |                   |
|                | Delivery Date      | 19/02/2016          | *           |                   |
|                | Available Quantity |                     | 1.00        |                   |
|                | Available Quantity |                     |             |                   |
|                |                    |                     |             |                   |
| <u>C</u> ancel |                    |                     |             | Accept            |

## **DELIVERY DATE**

A date can be selected for when the delivery should be done or in case of a collection, when the stock item will be collected.

## AVAILABLE QUANTITY

The available quantity is the quantity the still needs to be issued, it may be less than the invoiced quantity, as some items may already have been issued.

**NOTE**: Remember that Deliveries and Collections are linked to the original invoice and the quantity must be entered correctly.

#### CANCEL

Click on the Cancel button to cancel the transaction.

#### ACCEPT

Click on the Accept button to add the issue captured to the Deliveries and Collections Maintenance screen.

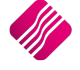

# **ISSUING OF STOCK**

There are four (4) methods of issuing the stock. The only difference between the methods are on how the selection of items to be issued is made. Once the items are selected the issuing works for all four methods in the same way.

**NOTE**: When "Allow Document Scanning in Deliveries" setting is enabled in Default settings (1), the user will be able to scan in the document for issuing purposes. This setting will allow the user to scan the barcode displaying the invoice number of the document and the system will immediately pop up the issue screen.

# SELECTED ITEM

This option is to issue only the selected item. Highlight the item that needs to be issued, in the deliveries and collections screen. Either double click on the item, or select it and click on the Issuing of Stock button at the bottom of the screen and select the "Selected Item" option.

# **ALL ITEMS FOR SELECTED DEBTOR**

This option allows the user to issue all the stock items for a selected debtor. Filtering is an option for the selection of the debtor or the user can change the sort order to Debtor Account and then scroll to find the specific debtor. Highlight one of the specific debtor's issue transactions, click on the "Issuing of Stock" button at the bottom of the screen and select "All Items for Selected Debtor".

This option will list all the outstanding issue transactions for the selected debtor.

# ALL ITEMS FOR SELECTED INVOICE

This option allows the user to issue all the stock items for a selected invoice. Filtering is an option for the selection of the invoice or the user can change the sort order to Document and then scroll to find the specific invoice. Highlight one of the specific invoice's issue transactions, click on the "Issuing of Stock" button at the bottom of the screen and select the "All Items for Selected Invoice" option to list all the issue transactions for the selected invoice.

# ALL ITEMS FOR SELECTED DELIVERY AREA

This option allows the user to select all the issues that are linked to a selected delivery area. While the user is capturing information on an invoice, the user has the option to select a specific delivery area. Click on the "Issuing of Stock" button at the bottom of the screen and select the "All Items for Selected Delivery Area" option.

| iQ              | Please select a Delivery Area Version 2015.0.4.1 | ? | × |
|-----------------|--------------------------------------------------|---|---|
| None Applicable |                                                  |   |   |
| 002             |                                                  |   |   |
|                 |                                                  |   |   |
|                 |                                                  |   |   |
|                 |                                                  |   |   |
|                 |                                                  |   |   |
|                 |                                                  |   |   |
|                 |                                                  |   |   |
|                 |                                                  |   |   |
|                 |                                                  |   |   |
|                 |                                                  |   |   |
|                 |                                                  |   |   |
|                 |                                                  |   |   |
|                 |                                                  |   |   |

A list of all the active Delivery Areas will appear, select the applicable area and click on accept. A list of all the current issues for the area will appear, which can be used to decide what to deliver or not.

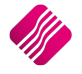

Once the issue selection has been made, the Issue Stock screen will appear. All items for the selected transaction is displayed.

| iQ         |                   |            |                 | ls         | sue Stock                                   | Version                                           | 2015.0.4.    | 1                 |               |                                                                                        |             |             |                   | 1         | × |
|------------|-------------------|------------|-----------------|------------|---------------------------------------------|---------------------------------------------------|--------------|-------------------|---------------|----------------------------------------------------------------------------------------|-------------|-------------|-------------------|-----------|---|
|            |                   | Parameters |                 |            | Vehicle Capa                                | city                                              |              |                   |               |                                                                                        |             | Colour Lege | end               |           |   |
|            |                   |            |                 |            | CF897987L<br>CFM11111                       | CF897987L Head Office Truck Vehicle Capacity 1000 |              |                   |               | Items in Green are Goods that have already<br>left the store and thus cannot be Issued |             |             | e already<br>sued |           |   |
|            | Retail            | Tanua Data | 10/02/2014      |            | JARZA TRAN Transport Unit Measure Kilograms |                                                   |              | Credit Note       | exists for Ir | ivoice                                                                                 |             |             |                   |           |   |
|            | ite can           | Issue Date | 19/02/2010      | ~ ~        | OWN Custo<br>PR Private V                   | mer's Owr<br>/ehicle                              | n Vehicle    | Loaded            | C             | )                                                                                      |             |             |                   |           |   |
|            | ENTERPRISE        |            |                 |            |                                             |                                                   |              |                   |               | -                                                                                      |             |             |                   |           |   |
|            |                   |            |                 |            |                                             |                                                   |              | Available         | e 1           | 1000                                                                                   |             |             |                   |           |   |
| Stock Itom | Stock Description | Decument   | Cradit Mata     | Dolivoru   |                                             | Chatria                                           | Status Das   | oription          | Shahua Oh     |                                                                                        | Aupilable ( | Den Delin   | aru ) (obiolo     | logue Otu |   |
| T BM001    | Cement PVC 50kg   | INVHOVOS   | Credit Note     | Delivery A | vea                                         | DEL                                               | To Be Delis  | cription<br>vered | วเลเนรษุตุ    | y<br>2                                                                                 | Avaliable ( | 2           | siy venicie       | Issue gly |   |
| BM002      | Tiles             | INVH0408   | -               | 002        |                                             | COL                                               | To be Colle  | cted              |               | 5                                                                                      |             | 3           |                   |           | 0 |
| BM002      | Tiles             | INVH0408   | CRNH052         | _          |                                             | COL                                               | To be Colle  | cted              |               | 2                                                                                      |             | 0           |                   |           | 0 |
| BM003      | Wood              | INVH0408   | -               |            |                                             | YRD                                               | Collect from | n Yard            |               | 10                                                                                     |             | 10          |                   |           | 0 |
|            |                   |            |                 |            |                                             |                                                   |              |                   |               |                                                                                        |             |             |                   |           | l |
| Aljocate   | Status Enable     | diting     | Disable Editing | R          | econ Report                                 |                                                   | Design       | PI                | rocess & Pri  | eview                                                                                  | Prog        | ess & Print |                   | Cancel    | ~ |

# PARAMETERS

The Issue Date can be selected for when the delivery or collection should be done.

# **VEHICLE CAPACITY**

In the left block is a list of all the available vehicles on the system. By selecting one of the vehicles, the user can see what the capacity of the vehicle is and if another vehicle should be selected. The Vehicle capacity fields are there for information purposes only.

# **COLOUR LEGEND**

All the items that are displayed in **black** are available to be issued.

All items that are highlighted in **green**, are goods that have already left the store and thus cannot be Issued again.

All items that are displayed in **red** are Credit Notes and can't be issued.

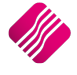

# **ISSUE INFORMATION**

| iQ         |                       |                         |                 | ŀ          | ssue Stock                                                                                                    | Version | 2015.0.4.    | .1                                  |                |      |                        |                                                                                                    |             | ? × |
|------------|-----------------------|-------------------------|-----------------|------------|----------------------------------------------------------------------------------------------------|---------|--------------|-------------------------------------|----------------|------|------------------------|----------------------------------------------------------------------------------------------------|-------------|-----|
|            |                       | Parameters              |                 |            | Vehicle Capa                                                                                                    | acity   |              |                                     |                |      | Colo                   | our Legend                                                                                                    |             |     |
| iQ         | Retail                | Issue Date 22/02/2016 V |                 |            | CF897987L Head Office Truck<br>CFM11111 Tip Truck<br>CFM78777 Trailer Truck<br>JARZA TRAN Transport<br>OWN Customer's Own Vehicle<br>PR Private Vehicle |         |              | Vehide Capacity Unit Measure Loaded |                |      | Item<br>left t<br>Cred | Items in Green are Goods that have already<br>left the store and thus cannot be Issued<br>Credit Note exists for Invoice |             |     |
|            |                       |                         |                 |            |                                                                                                    |         |              | Availab                             | e              |      |                        |                                                                                                    |             |     |
| Stock Item | Stock Description     | Document                | Credit Note     | Delivery A | Area                                                                                                    | Status  | Status Des   | cription                            | Status Otv     | A    | vailable Qtv           | Delivery Vehic                                                                                                    | e Issue Otv |     |
| ▶ BM001    | Cement PVC 50kg       | INVH0408                |                 | 002        |                                                                                                    | DEL     | To Be Deli   | vered                               |                | 2    |                        | 2                                                                                                    |             | 0   |
| BM002      | Tiles                 | INVH0408                |                 |            |                                                                                                    | COL     | To be Colle  | ected                               |                | 5    | :                      | 3                                                                                                    |             | 0   |
| BM003      | Wood                  | INVH0408                |                 |            |                                                                                                    | YRD     | Collect from | n Yard                              |                | 10   | 1                      | )                                                                                                    |             | 0   |
| BM002      | Tiles                 | INVH0408                | CRNH052         |            |                                                                                                    | COL     | To be Colle  | ected                               |                | 2    |                        | )                                                                                                    |             | 0   |
|            |                       |                         |                 |            |                                                                                                    |         |              |                                     |                |      |                        |                                                                                                    |             | ļ   |
|            |                       |                         |                 |            |                                                                                                    |         |              |                                     |                |      |                        |                                                                                                    |             | ~   |
| Aļļocate S | status <u>E</u> nable | الي<br>Editing          | Disable Editing | R          | econ Report                                                                                                    |         | Design       | F                                   | Process & Prev | view | Process                | s Print                                                                                                    | Cancel      |     |

## STOCK ITEM

The Stock Item is the item code for the stock which needs to be issued.

## **STOCK DESCRIPTION**

A description of the stock item which needs to be issued.

## DOCUMENT

The reference number is the invoice number or POS number for this issue.

#### **CREDIT NOTE**

If a credit note was done for an item, the credit note number will appear in this column. This transaction will also be listed in **red** to show it is a credit note and show the quantity that was credited.

## **DELIVERY AREA**

The code for the selected delivery area is listed in this column.

## STATUS

This field displays the Status type for the specific issue.

## STATUS DESCRIPTION

A description of the Status to enable the user to see what should happen with the stock. The user doesn't need to remember the status type codes.

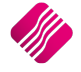

# **STATUS QTY**

The Status Qty is the quantity of the selected item as it is reflected on the invoice.

#### AVAILABLE QTY

The available quantity is the quantity of the selected stock item which can still be issued. It will be the invoice (status) quantity minus the quantity of items which have already been issued or credited.

#### DELIVERY VEHICLE

If the stock items must be delivered to the customer, the vehicle which will be used, can be entered in this column.

#### **ISSUE QTY**

The issue quantity is the quantity of the selected stock item which is being issued now.

| iQ         |                       |                         |                 | Ŀ          | sue Stock \                                      | Version                                                                                                    | 2015.0.4.    | .1              |                   |                                                                                                    |             |       |                      |                | ? × |
|------------|-----------------------|-------------------------|-----------------|------------|--------------------------------------------------|----------------------------------------------------------------------------------------------------|--------------|-----------------|-------------------|----------------------------------------------------------------------------------------------------|-------------|-------|----------------------|----------------|-----|
|            |                       | Parameters              |                 |            | Vehicle Capa                                     | city                                                                                                    |              |                 |                   |                                                                                                    |             | Colou | r Legend             |                | _   |
| iQi        | Retail                | Issue Date 22/02/2016 ✓ |                 |            | CF897987L<br>CFM11111<br>CFM787771<br>JARZA TRAI | CF897987L Head Office Truck<br>CFM11111 Tip Truck<br>CFM78777 Trailer Truck<br>JARZA TRAN Transport<br>Unit Measure |              |                 | Capacity<br>asure | Capacity         Items in Green are Goods that has<br>left the store and thus cannot be<br>credit Note exists for Invoice |             |       | ve already<br>Issued |                |     |
|            | ENTERPRISE            |                         |                 |            | PR Private V                                     | /ehicle                                                                                                    | in venice    | Loaded          |                   |                                                                                                    |             |       |                      |                |     |
|            | Entennise             |                         |                 |            |                                                  |                                                                                                    |              |                 |                   |                                                                                                    |             |       |                      |                |     |
|            |                       |                         |                 |            |                                                  |                                                                                                    |              | Availabl        | e                 |                                                                                                    |             |       |                      |                |     |
|            |                       |                         |                 |            |                                                  |                                                                                                    |              |                 | 10                |                                                                                                    |             | . 1   |                      |                |     |
| Stock Item | Stock Description     | Document                | Credit Note     | Delivery A | vrea                                             | Status                                                                                                    | Status Des   | scription       | Status Qt         | у                                                                                                    | Available ( | մին   | Delivery Veh         | icle Issue Qty | ^   |
| ■ BM001    | Tilos                 | INVHU408                |                 | 002        |                                                  | DEL<br>COL                                                                                                    | To Be Delr   | vered           |                   | 2                                                                                                    |             | 2     |                      |                | 0   |
| BM002      | Wood                  | INV/H0408               |                 |            |                                                  | YBD                                                                                                    | Collect from | n Yard          | -                 | 5<br>10                                                                                                    |             | 10    |                      |                | 0   |
| BM003      | Tiles                 | INVH0408                | CBNH052         |            |                                                  | COL                                                                                                    | To be Colle  | n raiu<br>ected |                   | 2                                                                                                    |             | 0     |                      |                | 0   |
|            |                       |                         |                 |            |                                                  |                                                                                                    |              |                 |                   |                                                                                                    |             |       |                      |                |     |
| Allocate S | itatus <u>E</u> nable | Editing                 | Disable Editing | R          | econ Report                                      |                                                                                                    | Design       | P               | rocess & Pr       | eview                                                                                                    | Prog        |       | Print                | Cancel         | ~   |

Depending on the option the user selected on what should to be issued, the information will be displayed on the screen. There will be a line for every change to the status and the quantity made, to each of the stock items.

If all the stock for an item was issued and there is not an available quantity, the line for the item will be highlighted in **green**, until it is archived.

If a Credit Note was done on the transaction, the credit note will appear with the original invoice, but it is listed in **red**. The available quantity will reflect as Zero.

# **BUTTON FUNCTIONALITY**

# ALLOCATE STATUS

If the status type was for example GO (the stock should go with the customer), but the customer can't take it with him because of some reason, the status of that item can be changed.

#### SINGLE

This option allows the user to change the Status on a single Transaction item.

| iQ                     | Allocate Statu        | us Version 2015.0.4.1 | ? ×    |
|------------------------|-----------------------|-----------------------|--------|
|                        |                       |                       |        |
| Allocate Stock To Stat | us                    |                       |        |
|                        |                       | 200000                |        |
|                        | Document              | INVHO398              |        |
|                        | Stock Item            | BM001                 |        |
|                        | Description           | Cement PVC 50kg       |        |
|                        | Status                | DEL                   |        |
|                        | Description           | To Be Delivered       |        |
|                        | Issued Quantity       | 0.00                  |        |
|                        | Available Quantity    | 1.00                  |        |
|                        |                       |                       |        |
|                        | Status to Allocate To | COL 🗸                 |        |
|                        | Description           | To be Collected       |        |
|                        | Quantity to Allocate  | t                     |        |
|                        |                       |                       |        |
| <u>Cancel</u>          |                       |                       | Accept |

Change the status type by selecting another status type in the "Status to Allocate To" field. Click on the drop-down menu and select the appropriate new Status.

The user will also need to enter the quantity to allocate to the new Status. In other words, the quantity of the selected item which is allocated to the newly selected Status.

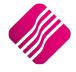

#### ALLOCATE STATUS

#### ALL

The ALL option allows the user to change the Status on a selection of issue items. Filter for or list the issue transactions which need to change.

| iQ                    | Allocate Statu        | us Version 2015.0.4.1 | ? ×      |
|-----------------------|-----------------------|-----------------------|----------|
|                       | TERPRISE              |                       |          |
| Allocate all statuses |                       |                       |          |
|                       | Document              | All Documents         |          |
|                       | Status                | Multiple              |          |
|                       |                       |                       |          |
|                       | Status to Allocate To | DEL                   | <b>v</b> |
|                       | Description           | To Be Delivered       |          |
|                       |                       |                       |          |
| Cancel                |                       |                       | Accept   |

Select the allocate Status button at the bottom of the screen and click on the All option.

Change the "Status to Allocate To" field by selecting one of the options on the drop-down menu next to the field.

By Accepting the change made, all the Statuses for all the items on the screen will be changed to the new Status.

#### **ENABLE EDITING**

Click on the Enable Editing button at the bottom of the screen to allow the user to edit anything on the Issue Stock screen.

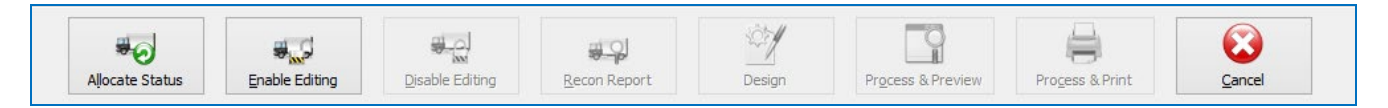

The cursor will move automatically to the Delivery vehicle field. If the stock item needs to be delivered to the customer, the user can select which vehicle to use, or click on the Issue QTY field to issue the quantity of stock items.

The Enable Editing option activates all the other buttons on the bottom of the screen, for reporting and processing or cancelling.

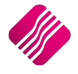

## **DISABLE EDITING**

This button will disable all functioning ability on the Issue screen.

| Aljocate Status     Image: Constraint of the status     Image: Constraint of the status     Image: Constraint of | Cancel |
|----------------------------------------------------------------------------------------------------|--------|
|----------------------------------------------------------------------------------------------------|--------|

The Disable Editing option will also deactivate the reporting and processing buttons.

## **RECON REPORT**

The Stock Issue screen can be reported for reconciliation purposes. All the information as on the stock issue screen will be on the report.

|                 | 5          | Date Pri          |               | Page No 3          |     |        |
|-----------------|------------|-------------------|---------------|--------------------|-----|--------|
|                 |            | Delivery          | Reconciliati  | ion Report         |     |        |
| <u>Document</u> | Stock Item | Stock Description | <u>Status</u> | Status Description | Qty | Issued |
| INVHO408        | BM001      | CementPVC 50kg    | DEL           | To Be Delivered    | 2   | 1      |
| INVHO408        | BM002      | Tiles             | DEL           | To Be Delivered    | 5   | 0      |
| INVHO408        | BM003      | Wood              | DEL           | To Be Delivered    | 10  | 0      |
|                 |            | -1                | DEI           | To Re Delivered    | -2  | 0      |

#### DESIGN

The Design option allows the user to edit the design of the Deliveries and Collections Issue document.

## **PROCESS AND PREVIEW**

This option allows the user to process the issues done on the selected items and will preview a Deliveries and Collections Issue document, which will be available for viewing and/or printing.

|                                                      |               | Deliveri<br>Stock | es and Collections<br>Issue Document                        |          |
|------------------------------------------------------|---------------|-------------------|-------------------------------------------------------------|----------|
|                                                      | Invoice To    |                   | Deliver To                                                  |          |
| ABC Store (Pty<br>PO Box 123<br>Stellenbosch<br>7600 | /)Ltd         |                   | ABC Store (Pty) Ltd<br>78 Main Road<br>Stellenbosch<br>7600 |          |
| Account No                                           | Issue Date    | Issue Number      |                                                             | Page     |
|                                                      | 23/02/2016    | DACHO71           |                                                             | 1 of 1   |
| Item Code                                            | Description   | Document          | Delivery Vehide Status                                      | Quantity |
| 000000010101                                         | NIKE PANTS BS | P.O.S 1-293       | To Be Delivered                                             | 1.00     |

## **PROCESS AND PRINT**

This option allows the user to process the issues done on the selected items and print a Deliveries and Collections Issue document.

## CANCEL

The Cancel button will close the Issue Stock screen, without saving the changes made.

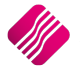

# **ISSUE CANCELLATIONS**

The Issue Cancellation option allows the user to cancel issues which have already been processed. Issues need to be cancelled before credit notes can be done, to ensure that the stock is returned to the store before the customer is refunded.

**NOTE**: Stock that have left the store with the customer when the sale was processed, is not processed in the Deliveries and Collections module. No issues need to be cancelled if the user wants to credit note or refund these items.

**NOTE**: If the "Strict Credit Note Control" option has been enabled in Module Parameters, for all the items that have been issued via the Deliveries and Collections module, the user will first have to cancel the entire or part of the issue before a Credit Note or a Refund can be done.

| iQ             |             |               | IQ Enterpri              | ise: IQ TRAINI | NG - [Deliveries A | And Collections Maintenance Version | 2015.0.4.1]      |                         | -                     | . 🗇 🗙      |
|----------------|-------------|---------------|--------------------------|----------------|--------------------|-------------------------------------|------------------|-------------------------|-----------------------|------------|
| Processing     | Debtors Cre | editors Stock | Ledger Utilities         | Support Po     | int of Sale CRN    | 1 Windows Help Shortcuts            |                  |                         |                       | _ = X      |
|                |             | Sort Order    | Report Selection         | Show           | Which              |                                     | Colour Legen     | d Available Filters     |                       |            |
|                |             | Onton         | O Invoice Instruction    |                |                    |                                     | Completed        | Clear Filter            |                       |            |
|                |             | Number        | O Issue Summary Report   | rt 🔍           |                    |                                     | Partially Issue  | d DEB = BLACK           |                       |            |
| ií )r          | Dotail      | Ocument       | Outstanding Items Re     | eport          | rent               |                                     | Picking Slip ha  | s                       |                       |            |
|                | retall      | Date          | O Completed Items Rep    | ort            |                    |                                     | been Printed     |                         |                       |            |
|                | ENTERPRISE  | 0.011         | O Selected Vehicle Issue | e Report       |                    |                                     |                  |                         |                       |            |
|                |             | Uebtor Acco   | Dicking Sig              | His            | tory               |                                     |                  |                         |                       |            |
|                |             | Stock Code    | Audit Summary            |                |                    |                                     | 3                |                         |                       |            |
|                |             |               | 1                        | -              |                    |                                     |                  |                         |                       |            |
| Invoice Date   | Document    | Account       | Account Name             | Delivery Date  | Stock Code         | Stock Description                   | Invoiced Qty     | Refunded Qty Issued Qty | To Be Delivered To Be | Returned ^ |
| 11/05/2015     | INVHO378    | BLU001        | Blue - Credit Limit R1   |                | COK001             | Coke Single Can                     | 12               | 0                       | 0 12                  | 0          |
| 11/05/2015     | INVHO378    | BLU001        | Blue - Credit Limit R1   |                | TSMGS0204          | Golf T-Shirt - Brown - XL           | 8                | 0                       | 0 8                   | 0          |
| 10/07/2015     | INVHO387    | ABC001        | ABC Store (Pty) Ltd      |                | 000000010103       | NIKE PANTS BL                       | 3                | 0                       | 2 1                   | 0          |
| 06/01/2016     | INVHO395    | GRE003        | Green Apple              |                | 00000010101        | NIKE PANTS BS                       | 5                | 0                       | 0 5                   | 0          |
| 07/01/2016     | P.O.S 1-293 |               |                          |                | 00000010101        | NIKE PANTS BS                       | 1                | 0                       | 0 1                   | 0          |
| 07/01/2016     | P.O.S 1-294 | 100004        | 100 Charles (Dt. 3 Ltd.) |                | 00000010101        | NIKE PANTS BS                       | 5                | 0                       | 0 5                   | 0          |
| 07/01/2016     | INVHO396    | ABCOUT        | ABC Store (Pty) Ltd      |                | 00000010101        | NIKE PANTS BS                       | -                | 0                       | 0 1                   | 0          |
| 13/01/2016     | P.U.S 1-296 | ABCOUT        | ABC Store (Pty) Ltd      |                | 00000010101        | NIKE PANTS BS                       | 1                | 0                       | 1 0                   | 0          |
| 18/02/2016     | TNVHO398    | GRE003        | Green Apple              |                | 00000010101        | TOREZ TENT KHA 1 MAN                | 1                | 0                       | 0 1                   | 0          |
| 18/02/2016     | 111/10398   | GRE003        | Green Apple              |                | BM001              | Cement PVC 50kg                     | 1                | 0                       | 0 1                   | 0          |
| 18/02/2016     | INVHO398    | GRE003        | Green Apple              |                | BM003              | Wood                                | 1                | 0                       | 0 1                   | 0          |
| 18/02/2016     | P.O.S.1-300 | OKE000        | orcertAppie              |                | 00000010101        | NIKE PANTS BS                       | 1                | 0                       | 0 1                   | 0          |
| 18/02/2016     | P.O.S 1-301 |               |                          | 1              | BM002              | Tiles                               | 1                | 0                       | 1 0                   | 0          |
| 18/02/2016     | P.O.S 1-301 |               |                          |                | BM003              | Wood                                | 1                | 0                       | 1 0                   | 0          |
| 18/02/2016     | P.O.S 1-301 |               |                          |                | BM004              | Sand                                | 1                | 0                       | 1 0                   | 0          |
| 18/02/2016     | P.O.S 1-301 |               |                          |                | BM001              | Cement PVC 50kg                     | 1                | 0                       | 1 0                   | 0          |
|                |             |               |                          |                |                    |                                     |                  |                         |                       | v          |
| Select Visible | Export      | -<br>Eiter    | Report Flash Re          | eports Deliv   | ery Date Archi     | ve Completed Return To Current      | Issuing of Stock | Issue Cancellations     | Add Manual Entry      | Close      |

To cancel an issue, the user must select the specific issue in the Deliveries and Collections Maintenance screen. Click on the Issue Cancellation button at the bottom of the screen. This will display the relevant status types to be cancelled for that highlighted item.

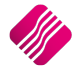

| iC | )                   |                                   |           | lssu               | ie Log Versio                                                                                                    | on 2015.0.4.3                                                                                                    |                                                                           |                   |            | ?               | ×   |
|----|---------------------|-----------------------------------|-----------|--------------------|----------------------------------------------------------------------------------------------------|----------------------------------------------------------------------------------------------------|---------------------------------------------------------------------------|-------------------|------------|-----------------|-----|
|    |                     | Parameters<br>Cancel Dat<br>PRISE | e 26/0    | 02/2016 v          | Colour Legen<br>Items in Greer<br>and Cannot be<br>Items in Blue a<br>Cannot be Car<br>Items in Red<br>Document be<br>These entries<br>Items in Maroo<br>still be Comple | d<br>have already bee<br>cancelled again.<br>are Cancellation<br>rencelled.<br>reno longer linked<br>ause the Documen<br>cannot be cancelle<br>on is Partially Cance<br>tely Cancelled. | n Cancelled<br>tries and<br>to a<br>t was deleted.<br>d.<br>elled and Can | Available Filters |            |                 |     |
|    | [D                  | D-t-                              | Photo: .  | Chatra Danaiatian  |                                                                                                    | Webler.                                                                                                    | V-E-L D                                                                   | -1                | 1          | Connect         |     |
|    | Document            | Date 22/02/2016                   | Status    | Status Description |                                                                                                    | Vehicle                                                                                                    | Vehicle Desc                                                              | ription           | Issued Uty | Lancel          | _^^ |
|    | DACH070             |                                   | CE097907L | Head Office        | Truck                                                                                                    |                                                                                                    | 10                                                                        |                   |            |                 |     |
|    |                     |                                   |           |                    |                                                                                                    |                                                                                                    |                                                                           |                   |            |                 |     |
|    |                     |                                   |           |                    |                                                                                                    |                                                                                                    |                                                                           |                   |            |                 | ~   |
|    | ∰<br><u>F</u> ilter | Select All                        |           | De-Select All      |                                                                                                    | Document                                                                                                    |                                                                           | Process & Preview |            | Process & Print |     |

The user has the option to cancel the whole issued quantity, or the quantity can be changed by editing the field and entering another quantity, less than what was issued.

# CANCEL DATE

This will be the date when the cancellation is processed.

# **COLOUR LEGEND**

The issues on each item are colour coded.

Items in **Green** have already been Cancelled and Cannot be Cancelled again.

Items in **Blue** are Cancellation Entries and Cannot be Cancelled.

Items in **Red** are no longer linked to a document because the Document was deleted. These entries cannot be cancelled.

Items in Maroon are partially cancelled and can still be completely cancelled.

# **AVAILABLE FILTERS**

If any filters were saved to see specific information only, the filter would appear in the block on the top right corner of the screen. To activate a filter, the user needs to double click on it. To cancel the filter option and see all information again, the user can double click on the Clear Filter option.

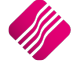

# **ISSUE CANCELLATION INFORMATION**

| iQ |               |                              | lssu            | e Log Version 2015.0.4.3                                                                                                    |                                                                                          |                 | ? 🗙             |
|----|---------------|------------------------------|-----------------|----------------------------------------------------------------------------------------------------|------------------------------------------------------------------------------------------|-----------------|-----------------|
|    |               | Parameters<br>Cancel Date 26 | /02/2016 v      | Colour Legend<br>Items in Green have already by<br>and Cannot be Cancelled again<br>Items in Blue are Cancellation E<br>Cannot be Cancelled.<br>Items in Red are no longer link<br>Document because the Docume<br>These entries cannot be cancel<br>Items in Marcon is Partially Can<br>still be Completely Cancelled. | Aven Cancelled<br>intries and<br>ed to a<br>ent was deleted.<br>led.<br>iccelled and Can | allable Filters |                 |
|    | n . In.       |                              |                 | 0.11                                                                                                    |                                                                                          | l               |                 |
|    | Document Date | 2/2016 DEI                   | To Re Delivered | CE007007I                                                                                                    | Head Office Truck                                                                        | n issuea yry    |                 |
| 4  | DACH0781 23/0 | 2/2016 DEL                   | To Be Delivered | CE897987                                                                                                    | Head Office Truck                                                                        | <               | 10              |
|    |               |                              |                 |                                                                                                    |                                                                                          |                 |                 |
|    |               |                              |                 |                                                                                                    |                                                                                          |                 | •               |
|    |               | Select All                   | De-Select All   | Document                                                                                                    | Pri                                                                                      | ecess & Preview | Process & Print |

## DOCUMENT

This is the Delivery and Collection number which was printed on Stock Issue document.

#### DATE

The date when the Issue was processed.

## STATUS

The status code of the issue, if it was delivered or collected.

## STATUS DESCRIPTION

The description of the status code.

#### VEHICLE

If the stock items were issued to be delivered, the vehicle number would be in this column.

#### VEHICLE DESCRIPTION

A description of the vehicle which was used for the delivery.

## **ISSUED QTY**

The quantity of the selected item which was issued.

Depending on the colour code of the line, this would be the quantity which was issued. The whole quantity can be cancelled, or the user can change the quantity to less than the issued quantity by editing the Issue Qty field.

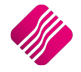

Once the Issue Cancellation was processed, the stock items will appear on the Deliveries and Collections Maintenance screen as available.

To finalise the cancellation, the user can click on the Process and Preview/-Print buttons on the bottom of the screen. An Issue Cancellation document will be available for viewing and/or printing.

## CANCEL

If the issue should be cancelled, the user will have to tick the box next to the specific item.

# **CREDIT NOTES**

Enabling the Strick Credit Note Control assist the user in keeping better track of the stock that was delivered to a client, but it was received back and a credit note can be processed to refund the customer only if an "Issue Cancellation" has been passed for the stock item in Deliveries and Collections.

To process the Credit Note, the user can close the Deliveries and Collections module and from the IQ main menu  $\rightarrow$  Processing  $\rightarrow$  Credit note.

Select the appropriate debtor's account. It is advisable to import the original invoice. The user can then delete all the unnecessary lines and process a credit for the stock received back and for which the refund should be done.

**NOTE**: Stock items that left the store with the customer and was not issued via the Deliveries and Collections module, don't need issue cancellations before the Credit Note can be processed.

| iQ                |           |           |          |              |            | IQ Ente                                                                                                    | rprise: IQ TRA                                                                                                    | INING -                                                                            | - [Credit Note                                           | es Versio | n 2015.0.4.3]     |       |             |        |          |              | - 🗇 🛛 🕹             |
|-------------------|-----------|-----------|----------|--------------|------------|----------------------------------------------------------------------------------------------------|----------------------------------------------------------------------------------------------------|------------------------------------------------------------------------------------|----------------------------------------------------------|-----------|-------------------|-------|-------------|--------|----------|--------------|---------------------|
| Processing        | Debtors   | Creditors | Stock    | Ledger       | Utilities  | Support                                                                                                    | Point of Sale                                                                                                    | CRM                                                                                | Windows                                                  | Help      | Shortcuts         |       |             |        |          |              | _ = X               |
| Account Details   |           |           | CR       | Note Details |            |                                                                                                    | Additional Det                                                                                                    | ails                                                                               |                                                          |           | Stock Item Detail |       |             |        | Totals   |              |                     |
| Account No TES    | T002      | ~         | CR       | Note Date    | 26/02/2016 | Ψ.                                                                                                    | Store Departm                                                                                                    | nent                                                                               |                                                          | ~         | Item Code         | BM00  | 1           |        |          |              |                     |
| Name and Addres   | s Details |           | Orig     | . Doc No     | INVHO410   | ~                                                                                                    |                                                                                                    |                                                                                    |                                                          |           | Description       | Cemer | nt PVC 50kg |        |          |              |                     |
| TEST002           |           | -         | CR       | Note Number  |            |                                                                                                    |                                                                                                    |                                                                                    |                                                          |           | Pack Size         | 0     |             |        |          |              |                     |
|                   |           |           | Deli     | verv Method  |            |                                                                                                    |                                                                                                    |                                                                                    |                                                          |           | Pack Description  | EA    |             |        |          |              |                     |
|                   |           |           | Ord      | er Number    |            |                                                                                                    |                                                                                                    |                                                                                    |                                                          |           | Department        | 002   |             |        | Wareh    | louse        | 001 🗸               |
|                   |           | ~         | Dore     | Number       |            |                                                                                                    |                                                                                                    |                                                                                    |                                                          |           | Group Code        | 0008  |             |        | Intern   | al Order No  |                     |
|                   |           |           | Kep      | Number       | 1          | •                                                                                                    |                                                                                                    |                                                                                    |                                                          |           | Sales Orders      | 57    |             |        |          |              |                     |
| Tel               |           |           |          |              |            |                                                                                                    |                                                                                                    |                                                                                    |                                                          |           | Purchase Orders   | 10    |             |        | Goods    | Total        | 19500.00            |
| Email             |           |           |          | Note Memo    |            | ~                                                                                                    |                                                                                                    |                                                                                    |                                                          |           | Deliveries        | 178   |             | _      | Discou   | int Amnt     | 0.00                |
| CR Note Disc %    |           | 0.00      | - Deli   | very Note No |            |                                                                                                    |                                                                                                    |                                                                                    |                                                          |           | Current Stock     | -169  |             | _      | Vat An   | nount        | 2394.74             |
|                   |           |           |          |              |            |                                                                                                    |                                                                                                    |                                                                                    |                                                          |           | Regular Supplier  | ABCO  | 01          |        | Total (  | Quantity     | 95.00               |
| Code              |           | Des       | cription |              |            |                                                                                                    |                                                                                                    |                                                                                    |                                                          | Type U    | nit Price         |       | Qty         | Status | Disc %   | Total        | ^                   |
| 1 BM001           |           | Cen       | ment PVC | 50kg         |            |                                                                                                    |                                                                                                    |                                                                                    |                                                          | PO        |                   | 200.0 | 0 90.0      | 0 DEL  | 0.0      | 0            | 20 000.00           |
| BM002             |           | Tile:     | s        |              |            |                                                                                                    |                                                                                                    |                                                                                    |                                                          | PO        |                   | 300.0 | 0 5.0       | 0 DEL  | 0.0      | 0            | 1 500.00            |
|                   |           |           |          |              |            | Stock taken imm<br>Stock returned i<br>Stock Invoiced<br>Stock Noviced<br>Stock Refunded<br>Stock Refunded | nediately by cus<br>mmediately by<br>A Store (Not Y<br>A Teady Issued<br>- A Client (Not<br>- Already Colle-<br>ust be cancelled | tomer: 0<br>custome<br>et Issued<br>(To be ca<br>Collecte<br>cted: 0<br>prior to r | r: 0<br>): 90<br>ancelled): 10<br>d): 0<br>:efunding it. |           |                   |       |             |        |          |              | v                   |
|                   |           |           |          |              |            |                                                                                                    | In                                                                                                    | valid                                                                              | Return Qu                                                | antity    |                   |       |             | Total  | Ŷ        |              | 19500.00            |
| Supervisor Logoff |           | t F7Lo    | ng Desc. | F8 Iten      | Details    |                                                                                                    |                                                                                                    |                                                                                    | CRM                                                      |           |                   | Actio | ns Fl       | ash    | F6 Proce | ss & Display | F10 Process & Print |

If the user tries to process a credit for more stock items than what was received back, an error message will pop up to state the quantity available.

Error message:

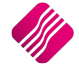

|   | Error                                                                                                    |
|---|----------------------------------------------------------------------------------------------------|
| 8 | Invalid return quantity. Maximum allowed return quantity for item [BM001] is [90.00] on this line.<br>Maximum return quantity for document is [90.00].                                                                                                    |
|   | Stock taken immediately by customer: 0<br>Stock returned immediately by customer: 0<br>Stock Invoiced - At Store (Not Yet Issued): 90<br>Stock Invoiced - Already Issued (To be cancelled): 10<br>Stock Refunded - At Client (Not Collected): 0<br>Stock Refunded - Already Collected: 0 |
|   | Issued Stock must be cancelled prior to refunding it.                                                                                                    |
|   | OK                                                                                                    |

When the user clicks on the OK button, another message will pop up to ask if the system should be continue using minimum quantity available.

|   | Confirm                                             |
|---|-----------------------------------------------------|
| ? | Would you like to continue with the minimum amount? |
|   | <u>Y</u> es <u>N</u> o                              |

If the user clicks on the Yes option, the quantity will be changed to the minimum quantity available and the Credit Note can be processed. If the user clicks on the No option, the Credit note can be cancelled. The user can first process an issue cancellation in the Deliveries and Collections module and retry the processing of the Credit Note.

- End of Document -